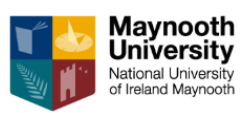

# <u>Index</u>

| How to Access the JDE report Link                            | Page 2        |
|--------------------------------------------------------------|---------------|
| Which Reports to Choose & Running my Business Unit (BU) list | Pages 3 – 6   |
| How to Run the Summary Reports                               | Pages 7 – 14  |
| View & Download the Summary Report                           | Pages 15– 19  |
| How to Run the Non-Interactive Transaction Report            | Pages 20 – 23 |
| View and Download the Non-Interactive Report                 | Pages 24 – 27 |
| How to Run the Interactive Transaction Report                | Pages 28 – 32 |
| How to use the Interactive Transaction Report                | Pages 33 – 38 |

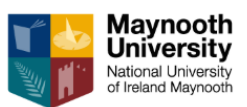

### How to Access the JDE report Link:

The link is located on the Bursar's webpage <a href="https://jde.mucampus.ie:28085/jde/E1Menu.maf">https://jde.mucampus.ie:28085/jde/E1Menu.maf</a>

| Maynooth University O                     | office of the Bursar                                                                                                    | Print         |  |  |  |
|-------------------------------------------|----------------------------------------------------------------------------------------------------|---------------|--|--|--|
| Home / Bursar's Office / Finance Projects |                                                                                                    |               |  |  |  |
| Bursar's Office                           | IDEdwards Departmental Reports:                                                                                                    |               |  |  |  |
| Payroll Office                            | The following is a link to the new JDEdwards Departmental Reports:                                                                                                    |               |  |  |  |
| Student Fees and Grants                   | https://jde.mucampus.ie/jde/owhtml                                                                                                    |               |  |  |  |
| Payments Office                           | This link will open JDEdwards in a browser window, prompting you for a login (previously supplied). The recommend<br>browsers for PC are - IE and Google and for Apple MAC - Google.<br>Training documents - July 2018 |               |  |  |  |
| Online Expenses                           |                                                                                                    |               |  |  |  |
| Online Timesheets                         | JDE REPORT TRAINING GUIDE JULY 2018     TRAINING PRESENTATION JULY 2018     GUIDE TO LINDERSTANDING THE DEPARTMENT SUMMARY REPORT                                                                                      |               |  |  |  |
| University Income                         |                                                                                                    |               |  |  |  |
| Financial Statements                      | GUDE TO UNDERSTANDING THE DEPARTMENT SUMMARY REPORT                                                                                                    |               |  |  |  |
| Forms & Codes                             |                                                                                                    |               |  |  |  |
| Quicklinks                                |                                                                                                    |               |  |  |  |
| Finance Projects                          | Share                                                                                                    | Back to top ㅅ |  |  |  |
| About Us                                  |                                                                                                    |               |  |  |  |

|                                        | Sign In                                             |
|----------------------------------------|-----------------------------------------------------|
| User ID                                | cforde                                              |
| Password                               |                                                     |
|                                        | Details                                             |
|                                        | Sign In                                             |
| This system is intended for limited (a | authorized) use and is subject to company policies. |
|                                        |                                                     |
|                                        |                                                     |
|                                        |                                                     |

Settings: Turn off popup blocker for JDE

Chrome: http://www.wikihow.com/Allow-Pop-ups-on-Google-Chrome

IE: http://wikihow.com/Turn-Off-the-Pop%E2%80%90Up-Blocker-in-Internet-Explorer

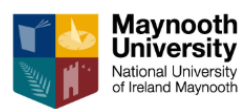

### What report to choose?

- If your Department is funded by the University these are called Recurrent Business Units (BUs) – You need to run the Department Summary Report
- If you have been assigned a BU to run a self-funded project e.g. Conference or a course funded by the HEA etc. These are normally funded solely or partially by external sources of income – you need to run the Summary-Self Funded Activity.

Knowing which report to run for the above BU types is very important. If you run the incorrect report, you will not be able to interpret the data correctly.

Running the List of BU's which shows you the BU types will help you decide which report to run.

### To run a list of your Business Units BU:

Click on Interactive Transaction Report, as per below

| ñ | ۲ | 2 | Ø | * |                                   |
|---|---|---|---|---|-----------------------------------|
|   |   |   |   |   |                                   |
|   |   |   |   |   | Summary Reports                   |
|   |   |   |   |   | Transactional Reports             |
|   |   |   |   |   | Interactive<br>Transaction Report |

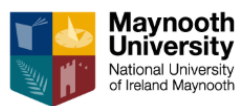

- Click on the Business Unit Field

- Click on the Visual Assist Icon (  $\cong$  ) in the Business Unit Field on the screen below

| aynooth - P     | RODUCTION             | 6                |          | <u>-</u>  | *            |               |     |               |
|-----------------|-----------------------|------------------|----------|-----------|--------------|---------------|-----|---------------|
|                 |                       |                  |          |           |              |               |     |               |
| ne View G/L     | Inquiry               |                  |          |           |              |               |     |               |
|                 | orm 🚯 <u>T</u> ools 🕒 | One Vie <u>w</u> |          |           |              |               |     |               |
| iscal Year      | ź                     | Period           | ×        |           | Posted Cod   | e             | :   | * All         |
| usiness Unit    | ż                     |                  |          |           | As If Curren | icy           |     |               |
| bject Account   | ż                     | Subsidiary       | ź        |           | As If Exchar | nge Rate Date |     |               |
| o records found |                       |                  |          |           |              |               |     |               |
|                 |                       |                  |          | ्         |              |               |     |               |
| Co              | Company               |                  | Business | - Busines | s Linit      | Obj           | Sub | Account Numbe |

When this screen appears

- Enter 00010 in the Co Field
- Click Find Icon on LHS

| alasan Ulak |                      | Ohi       |             |                | A no numb   | Cub   | Cublede  |  |  |
|-------------|----------------------|-----------|-------------|----------------|-------------|-------|----------|--|--|
| escription  |                      | Acct      | Sub         | Account Number | Description | Туре  | Descript |  |  |
|             | Business U           | Init Mast | er Search   |                |             | ? 🗖 X |          |  |  |
|             | V Q X F Form 6 Iools |           |             |                |             |       |          |  |  |
|             | Language             |           |             |                |             |       |          |  |  |
|             | No records for       | ind       |             |                |             |       |          |  |  |
|             |                      |           |             |                |             |       |          |  |  |
|             | Business<br>Unit     |           | Description |                | BU<br>Ty    |       |          |  |  |
|             |                      |           |             |                |             |       |          |  |  |
|             |                      |           |             |                |             |       |          |  |  |
|             |                      |           |             |                |             |       |          |  |  |
|             |                      |           |             |                |             |       |          |  |  |
|             |                      |           |             |                |             |       |          |  |  |
|             |                      |           |             |                |             |       |          |  |  |
|             |                      |           |             |                |             |       |          |  |  |
|             |                      |           |             |                |             |       |          |  |  |
|             |                      |           |             |                |             |       |          |  |  |
|             |                      |           |             |                |             |       |          |  |  |
|             |                      |           |             |                |             |       |          |  |  |
|             |                      |           |             |                |             |       |          |  |  |

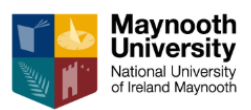

When the BU list appears as below

- Expand the list
- Export to Excel see RHS

| 🗸 🔾 🔀 Eorm 🌐 Iools |                  |                       |      |             |            |       |          |
|--------------------|------------------|-----------------------|------|-------------|------------|-------|----------|
| Lang               | Language         |                       |      |             |            |       |          |
| Rec                | ords 1 - 1       | o > <mark>&gt;</mark> |      |             |            | 1     | <b>1</b> |
|                    |                  |                       |      |             |            |       |          |
|                    | Business<br>Unit | 3                     |      | Description |            | Co    | BU<br>Ty |
| ۲                  |                  |                       |      |             |            |       |          |
| $\bigcirc$         |                  |                       | 1    |             |            | 00001 | BS       |
| $\bigcirc$         |                  | po                    | 0001 |             |            | 00010 | RC       |
| $\bigcirc$         |                  | po                    | 0030 |             |            | 00010 | PN       |
| $\bigcirc$         |                  | po                    | 0031 |             |            | 00010 | PN       |
| $\bigcirc$         |                  | po                    | 032  |             | SHIP 15/16 | 00010 | PN       |
| $\bigcirc$         |                  | po                    | 102  |             |            | 00010 | GR       |
| $\bigcirc$         |                  | po                    | 103  |             | HIB STIFTE | 00010 | RS       |
| $\bigcirc$         |                  | po                    | 0104 |             | HOLDING A  | 00010 | RS       |
| $\bigcirc$         |                  | 00                    | 0105 |             | STUDIES    | 00010 | GR       |

#### You end up with a BU listing

|   | A            | в           |            | С     | D     |
|---|--------------|-------------|------------|-------|-------|
| B | usiness Unit | Description |            | Co    | BU Ty |
|   |              |             |            |       |       |
|   | 1            |             |            | 00001 | BS    |
|   | 00001        |             |            | 00010 | RC    |
|   | 00030        |             |            | 00010 | PN    |
|   | 00031        |             |            | 00010 | PN    |
|   | 00032        |             | HIP 15/16  | 00010 | PN    |
|   | 00102        |             |            | 00010 | GR    |
|   | 00103        |             | Hib STIFTE | 00010 | RS    |
|   | 00104        |             | HOLDING A  | 00010 | RS    |
|   | 00105        |             | TUDIES     | 00010 | GR    |
|   | 00106        |             | IFTER      | 00010 | RS    |
|   | 00107        |             | RCH ACC    | 00010 | GR    |
|   | 00108        |             | /DEN       | 00010 | RS    |
|   | 00109        |             |            | 00010 | GR    |
|   |              |             |            |       |       |
|   |              |             |            |       |       |

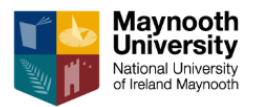

#### When this screen appears

• Click on Continue Icon

| *                                                                                                |  |  |  |  |  |  |
|--------------------------------------------------------------------------------------------------|--|--|--|--|--|--|
| Business Unit Master Search                                                                      |  |  |  |  |  |  |
| Continue Cancel                                                                                  |  |  |  |  |  |  |
|                                                                                                  |  |  |  |  |  |  |
| Export Assistant                                                                                 |  |  |  |  |  |  |
| Export Options                                                                                   |  |  |  |  |  |  |
| Export To Excel                                                                                  |  |  |  |  |  |  |
| Export To Comma Separated Values (CSV)                                                           |  |  |  |  |  |  |
| Export To Clipboard                                                                              |  |  |  |  |  |  |
| Define Cell Range                                                                                |  |  |  |  |  |  |
| Export:      All      Selected      Range     Click Continue to export all rows and all columns. |  |  |  |  |  |  |
|                                                                                                  |  |  |  |  |  |  |
|                                                                                                  |  |  |  |  |  |  |
|                                                                                                  |  |  |  |  |  |  |

#### Please note the BU types:

| Department Summary Report   | When to use |
|-----------------------------|-------------|
| Recurrent Academic          | RC          |
| Recurrent Non -Academic     | RN          |
| Recurrent Academic Services | RA          |
| Self-Funded Activity Report | When to use |
| Other Academic              | PN          |
| Non-Academic                | NA          |
| Ancillary                   | AN          |
| Scholarships                | PS          |
|                             |             |

Please note that BU Types RS and GR are part of the Research ledger. You use the Research Summary report for these BU types. Please contact the Research Development Office (RDO).

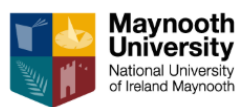

### How to Run the Summary Reports.

#### For <u>either</u> report the below instructions are the same.

### To run the Summary Report:

• Click on Department Summary Report or Summary Self-Funded Activity, as per below based on the BU type described on page 6

|      | Pepartment     | Summary Self    | Research Summ |
|------|----------------|-----------------|---------------|
|      | Summary Report | Funded Activity | Report        |
| -    |                |                 |               |
| Tran | sactional Rep  | orts            |               |
|      |                |                 |               |

• Tick the box (Data Selection) and click 'Submit'.

| *        |                   |                 |  |  |  |  |  |
|----------|-------------------|-----------------|--|--|--|--|--|
| Vei      | Version Prompting |                 |  |  |  |  |  |
| $\times$ | <mark> </mark>    | (j) Tools       |  |  |  |  |  |
| Pr       | ompt For          |                 |  |  |  |  |  |
|          | Data Selection    | Data Sequencing |  |  |  |  |  |
|          |                   |                 |  |  |  |  |  |
|          |                   |                 |  |  |  |  |  |

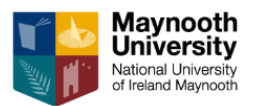

### To select BUs : Option 1

• Click on the drop down menu in the BU field :

#### **Department Summary Report View**

| Data S        | Data Selection                                      |               |               |  |  |
|---------------|-----------------------------------------------------|---------------|---------------|--|--|
| <u>o</u> K Ca | nce <u>l</u> <u>D</u> elete <u>U</u> p Dow <u>n</u> |               |               |  |  |
| / )           | < ₪ ^ ∨                                             |               |               |  |  |
|               | Operator Left Operand                               | Comparison    | Right Operand |  |  |
|               | Where Business Unit Type (F0006) (STYL) [BC]        | is equal to   | "RC,RN,RA"    |  |  |
|               | And V Company (F0901) (CO) [BC]                     | is equal to   | "00010" ▼     |  |  |
|               | And V Ledger Types (F0902) (LT) [BC]                | is equal to 🔻 | "AA,BA,PA"    |  |  |
|               | And V Business Unit (F0901) (MCU) [BC]              | is equal to 🔻 | Blank         |  |  |
|               | And T                                               | ▼             |               |  |  |
| Add R         | ow                                                  |               |               |  |  |
| Advar         | Advanced                                            |               |               |  |  |
|               |                                                     |               |               |  |  |
|               |                                                     |               |               |  |  |

### Summary Self- Funded Activity View

| Data \$       | Data Selection                                                   |                                                  |                   |                  |  |  |  |
|---------------|------------------------------------------------------------------|--------------------------------------------------|-------------------|------------------|--|--|--|
| <u>о</u> к са | <u>D</u> K Cance <u>l</u> <u>D</u> elete <u>U</u> p Dow <u>n</u> |                                                  |                   |                  |  |  |  |
| $\sim$        | X                                                                | ) ~ ~                                            |                   |                  |  |  |  |
|               | Operator                                                         | Left Operand                                     | Comparison        | Right Operand    |  |  |  |
|               | Where                                                            | Business Unit Type (F0006) (STYL) [BC]           | is equal to 🔻     | "PN,NA,AN,PS"    |  |  |  |
|               | And <b>v</b>                                                     | Company (F0901) (CO) [BC]                        | is equal to       | "00010" <b>v</b> |  |  |  |
|               | And <b>v</b>                                                     | Ledger Types (F0902) (LT) [BC]                   | is equal to 🔻     | "AA,BA"          |  |  |  |
|               | And <b>v</b>                                                     | Posting Edit - Business Unit (F0006) (PECC) [BC] | is not equal to 🔹 | "N" <b>v</b>     |  |  |  |
|               | And <b>v</b>                                                     | Business Unit (F0901) (MCU) [BC]                 | is equal to 🔻     | Blank            |  |  |  |
|               | □ And ▼                                                          |                                                  |                   |                  |  |  |  |
| Add F         | Add Row                                                          |                                                  |                   |                  |  |  |  |
| Adva          | Advanced                                                         |                                                  |                   |                  |  |  |  |
|               |                                                                  |                                                  |                   |                  |  |  |  |

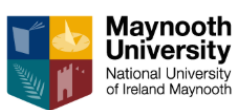

• When the drop down menu appears – Choose 'Literal'.

| Version Prompting ×       |                                                   |                                 |                                                                                                    |                                                                                                    |
|---------------------------|---------------------------------------------------|---------------------------------|----------------------------------------------------------------------------------------------------|----------------------------------------------------------------------------------------------------|
| ÷                         | → C Secure   https://jde.mucampus.ie:28085/jde/E1 | vlenu.maf?jdeowpBackBut         | tonPro                                                                                                    | tect=PROTECTED                                                                                                    |
| May                       | nooth - PRODUCTION 🛛 🎢 🕥 🖳                        | 🗹 ★                             |                                                                                                    |                                                                                                    |
| •<br>Data                 | 2-lastice                                         |                                 |                                                                                                    | ×                                                                                                    |
| Data<br><u>o</u> k c<br>√ | Selection<br>ancel Delete Up Down<br>X            |                                 |                                                                                                    |                                                                                                    |
|                           | Operator Left Operand                             | Comparison                      | Rig                                                                                                    | ht Operand                                                                                                    |
|                           | Where Business Unit Type (F0006) (STYL) [BC]      | is not equal to                 | ▼ "N                                                                                                    | P,PN,RS"                                                                                                    |
|                           | And T Company (F0901) (CO) [BC]                   | ▼ is equal to                   | • "0                                                                                                    | 0010"                                                                                                    |
|                           | And V Ledger Types (F0902) (LT) [BC]              | is equal to                     | ▼ "A                                                                                                    | A,BA,PA"                                                                                                    |
|                           | And V Business Unit (F0901) (MCU) [BC]            | <ul> <li>is equal to</li> </ul> | • BI                                                                                                    | ank 🔻                                                                                                    |
|                           | And V                                             | •                               | ▼ BI<br>Ze                                                                                                   | ank 🔺                                                                                                    |
| <u>Add</u>                | Row<br>nred                                       |                                 | Ni<br>Ac<br>Ac<br>Bi<br>Bi<br>Bi<br>Bi<br>C<br>C<br>C<br>C<br>C<br>C<br>C<br>C<br>C<br>C<br>C<br>C<br>C<br>C | II           Gral           scount ID (F0901) (AID) [BC]           :count ID (F0902) (AID) [BC]           :count ID (F0902) (AID) [BC]           :diministrator (F0006) (RP09) [BC]           Jdget Pattern Code (F0901) (BCC) [BC]           isiness Unit (F0006) (MCU) [BC]           isiness Unit (F0901) (MCU) [BC]           isiness Unit (F0901) (MCU) [BC]           isiness Unit (F0902) (MCU) [BC]           isiness Unit (F0902) (MCU) [BC]           isiness Unit (F0902) (MCU) [BC]           isiness Unit (F0902) (MCU) [BC]           isiness Unit (F0902) (MCU) [BC]           istegory Code - Business Unit 10 (F0006) (RP10) [BC]           ategory Code - Business Unit 13 (F0006) (RP12) [BC]           ategory Code - Business Unit 14 (F0006) (RP14) [BC]           ategory Code - Business Unit 15 (F0006) (RP14) [BC]           ategory Code - Business Unit 16 (F0006) (RP15) [BC]           ategory Code - Business Unit 16 (F0006) (RP15) [BC]           ategory Code - Business Unit 16 (F0006) (RP16) [BC] |

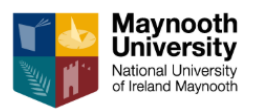

### There are 3 Tabs to Choose from: SINGLE/RANGE/LIST

#### 1 Single Value

If you want to run the report for one BU, select the 'Single Value' tab.

- Enter the BU Number in the Literal value field.
- Click OK on LHS

| Select Literal Value         |                |  |
|------------------------------|----------------|--|
| <u>O</u> K Cance <u>l</u>    |                |  |
| ✓ X                          |                |  |
| Single Value Range of Values | List of Values |  |
| Literal Value:               | 9950001        |  |
|                              |                |  |

#### When this screen appears:

• Click OK on the LHS

| Data s        | Jata Selection                                   |                                        |               |                 |  |  |  |  |
|---------------|--------------------------------------------------|----------------------------------------|---------------|-----------------|--|--|--|--|
| <u>0</u> K Ca | <u>D</u> K Cancel <u>D</u> elete <u>U</u> p Down |                                        |               |                 |  |  |  |  |
| <b>/</b> )    | X                                                | $\land$ $\lor$                         |               |                 |  |  |  |  |
|               |                                                  |                                        |               |                 |  |  |  |  |
|               | Operator                                         | Left Operand                           | Comparison    | Right Operand   |  |  |  |  |
|               | Where                                            | Business Unit Type (F0006) (STYL) [BC] | is equal to 🔻 | "RC,RN,RA"      |  |  |  |  |
|               | And ${\bf v}$                                    | Company (F0901) (CO) [BC]              | is equal to 🔻 | "00010"         |  |  |  |  |
|               | And <b>v</b>                                     | Ledger Types (F0902) (LT) [BC]         | is equal to 🔹 | "AA,BA,PA"      |  |  |  |  |
|               | And <b>v</b>                                     | Business Unit (F09D1) (MCU) [BC]       | is equal to 🔻 | <b>50001"</b> ▼ |  |  |  |  |
|               | And <b>v</b>                                     | <b>T</b>                               | Ţ             | γ               |  |  |  |  |
| Add F         | Add Row                                          |                                        |               |                 |  |  |  |  |
| Advar         | nced                                             |                                        |               |                 |  |  |  |  |

Proceed to page 14 'To Select the Time Period'

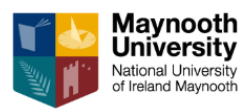

#### 2) Range of Values

To run the report for a range of BUs, select the 'Range of Values' tab. Useful when you want to run all the summary reports within your Dept for <u>either Recurrent or Self- Funded.</u>

- a. Department Summary Report : output all Recurrent BUs you set up in the range
- b. Summary Self- Funded Activity Report: output all self-funded BU s you set up in the range
- Enter the first BU number in the field: Literal Value From
- Enter the last BU number in the field: Literal Value To.
- Click Ok on LHS

|                                            | •              | v V | ы U     | <b>A</b> |  |
|--------------------------------------------|----------------|-----|---------|----------|--|
| •                                          |                |     |         |          |  |
| Select Literal Value                       |                |     |         |          |  |
| <u>O</u> K Cance <u>l</u>                  |                |     |         |          |  |
| ✓ X                                        |                |     |         |          |  |
| Single Valu <mark>e Range of Values</mark> | List of Values |     |         |          |  |
| Literal Value From:                        |                |     | 9950001 |          |  |
| Literal Value To:                          |                |     | 9980001 |          |  |
|                                            |                |     |         |          |  |

You will be returned to the 'Data Selection' page, showing your selection, see page 10.

• To proceed click OK

Proceed to page 14 'To Select the Time Period'

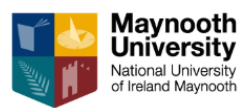

### <u>Or</u>

#### 3) List of Values

To run a list of BU summaries together: that are not in a range. Useful for when you have a list of BU Numbers you want to run.

- a. Department Summary Report : output all Recurrent BUs you set up in the list
- b. Summary Self- Funded Activity Report: output all self-funded BU s you set up in the list
- In the 'Literal Value to Add' field, enter the first one BU number in the list and hit return.

The BU appears in the Box below.

- Enter next BU number & hit return again etc... until your list is complete
- When complete click OK

| •                                                    |         |
|------------------------------------------------------|---------|
| Select Literal Value                                 |         |
| <u>O</u> K Cance <u>l</u> <u>A</u> dd <u>D</u> elete |         |
| 🗸 🗙 🕂 🖻                                              |         |
| Single Value Range of Values List of Values          |         |
| Literal Value to Add:                                | 9950001 |
|                                                      | *       |
|                                                      |         |

You will be returned to the 'Data Selection' page, showing your selection, see page 10.

• To proceed click OK

Proceed to page 14 'To Select the Time Period'.

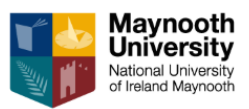

### To select BUs : Option 2

This is another way to <u>run either your Recurrent/Self-Funded BUs.</u>

• Tick the 4<sup>th</sup> box and click Delete button.

This removes the line, which is ticked.

#### **Department Summary Report view.**

|   | <u>о</u> к са | ance <u>l D</u> ela | ete Up Dow <u>n</u>                    |               |                  |
|---|---------------|---------------------|----------------------------------------|---------------|------------------|
|   |               | Operator            | Left Operand                           | Comparison    | Right Operand    |
|   |               | Where               | Business Unit Type (F0006) (STYL) [BC] | is equal to 🔻 | "RC,RN,RA"       |
|   |               | And <b>v</b>        | Company (F0901) (CO) [BC]              | is equal to   | "00010" <b>v</b> |
|   |               | And <b>v</b>        | Ledger Types (F0902) (LT) [BC]         | is equal to 🔻 | "AA,BA,PA"       |
| Ų |               | And 🔻               | Business Unit (F0901) (MCU) [BC]       | is equal to 🔻 | Blank            |
|   |               | And <b>v</b>        | <b>T</b>                               | •             | <b></b>          |
|   | Add Row       |                     |                                        |               |                  |
|   | Advanced      |                     |                                        |               |                  |

• Click OK on the LHS

#### Summary Self-Funded Activity view

| Data \$       | Data Selection      |                                                  |                 |               |   |
|---------------|---------------------|--------------------------------------------------|-----------------|---------------|---|
| <u>O</u> K Ca | ance <u>l D</u> ele | ete <u>U</u> p Dow <u>n</u>                      |                 |               |   |
| <u>~</u>      | × 🖻                 |                                                  |                 |               |   |
|               | Operator            | Left Operand                                     | Comparison      | Right Operand |   |
|               | Where               | Business Unit Type (F0006) (STYL) [BC]           | is equal to     | "PN,NA,AN,PS" |   |
|               | And <b>v</b>        | Company (F0901) (CO) [BC]                        | is equal to     | "00010"       |   |
|               | And <b>v</b>        | Ledger Types (F0902) (LT) [BC]                   | is equal to 🔻   | "AA,BA"       | ] |
|               | And <b>v</b>        | Posting Edit - Business Unit (F0006) (PECC) [BC] | is not equal to | "N" <b>T</b>  |   |
|               | And <b>v</b>        | Business Unit (F0901) (MCU) [BC]                 | is equal to 🔻   | Blank         | ] |
|               | And <b>v</b>        | <b></b>                                          | •               | T             |   |
| Add F         | Add Row             |                                                  |                 |               |   |
| Advar         | Advanced            |                                                  |                 |               |   |

• Click OK on the LHS

Don't worry the next time you login and run a query the system will revert back to the original set up i.e. Option 1.

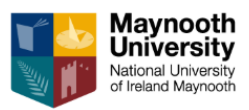

### To select the Time Period

On the next page, you can select for what month & year, you want to run the report for.

- Enter 12 (for month 12 Sept) in the Period Number field
- Enter 17 (for 2017) in the Fiscal Year field.

**Hint:** Always insert 12 in the Period as this will run the most current data: In the Financial/Fiscal Year: Period 1 = Oct, Period 2= Nov...... Period 12= Sept.

#### Fiscal Year: 17 = 2017/18

The report below will run from Oct 17 to Sept 18

• When you enter your parameters - Click OK

| Processing Options                                                    |                   |  |  |  |  |
|-----------------------------------------------------------------------|-------------------|--|--|--|--|
| OK Cancel                                                             | <u>O</u> K Cancel |  |  |  |  |
| ✓ X                                                                   |                   |  |  |  |  |
| Process       1. Period Number       12       2. Fiscal Year       17 |                   |  |  |  |  |

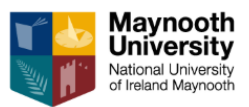

### View & Download the Summary Report

#### PDF or Excel?

You can choose (tick) one or both.

**PDF is just a picture view** – Hint: Handy if the HOD/Head of Support Area wishes to see in soft copy all the **Recurrent BU Summaries Or all the Self-Funded Summaries. You will need to run two lists** 

**Excel** – Allows the user to write on the report and format it.

The Data Selection box will appear as below and it will automatically tick the PDF format. Select one or both options, depending on the view type you want to view.

• Tick the Output Format Option(s) and hit submit

| •                     |                          |                              |  |  |  |
|-----------------------|--------------------------|------------------------------|--|--|--|
| Submit Report Definit | Submit Report Definition |                              |  |  |  |
| 🗸 🔾 🗙 🌐 Iools         |                          |                              |  |  |  |
| Report Definition     | RD560018BI               | Summary Business Unit Report |  |  |  |
| Source Type           | 1 Batch                  | Version                      |  |  |  |
| Source UBE            | R560018BIP               | Summary Business Unit Report |  |  |  |
| Source Version        | RIS0001                  | Summary Business Unit Report |  |  |  |
|                       |                          |                              |  |  |  |
| Output Type           |                          |                              |  |  |  |
| PDF                   | 💌 E                      | xcel                         |  |  |  |
| RTF                   | e                        | TEXT                         |  |  |  |
| XML                   | P                        | owerPoint                    |  |  |  |
| HTML                  |                          |                              |  |  |  |
| Delivery              | Delivery                 |                              |  |  |  |

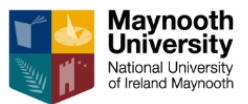

• When this box appears, Click Submit

| <b>▼</b>                       |
|--------------------------------|
| Version Prompting              |
| 🗙 👸 Submit 🕂 Eorm . 💮 Tools    |
| Prompt For                     |
| Data Selection Data Sequencing |
|                                |

You can now proceed and pick up your report that you have just run.

• Click the 'Recent Reports icon' and a drop down menu will appear.

| Maynooth - PRODUCTION 🖌 🕥 🖳 🗹 🔭 |              |                                        |  |   |                 |               |  |  |  |
|---------------------------------|--------------|----------------------------------------|--|---|-----------------|---------------|--|--|--|
| Ŧ                               |              |                                        |  |   |                 |               |  |  |  |
| ata                             | Selection    | ۱                                      |  |   |                 | *             |  |  |  |
| QK Cancel Delete Up Down<br>✓ X |              |                                        |  |   |                 |               |  |  |  |
|                                 | Operator     | Left Operand                           |  |   | Comparison      | Right Operand |  |  |  |
|                                 | Where        | Business Unit Type (F0006) (STYL) [BC] |  | ۲ | is not equal to | "NP,PN,RS"    |  |  |  |
|                                 | And <b>v</b> | Company (F0901) (CO) [BC]              |  | ¥ | is equal to 🔻   | "00010"       |  |  |  |
|                                 | And <b>v</b> | Ledger Types (F0902) (LT) [BC]         |  | ¥ | is equal to 🔹   | "AA,BA,PA"    |  |  |  |
|                                 | And <b>v</b> | Business Unit (F0901) (MCU) [BC]       |  | T | is equal to 🔻   | Blank         |  |  |  |
|                                 | And <b>v</b> |                                        |  | Y | •               | <b>T</b>      |  |  |  |
| Add Bow                         |              |                                        |  |   |                 |               |  |  |  |
| Add Row                         |              |                                        |  |   |                 |               |  |  |  |

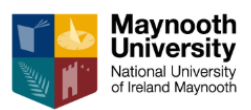

• Click **View Job Status** and a drop down menu with a list of all the reports you have ran in the past will be shown.

| Maynooth - PRODUCTION     | ñ | 0 | ~ | 🗹 🖈                                     |
|---------------------------|---|---|---|-----------------------------------------|
| •                         |   |   |   | View Job Status                         |
| Version Prompting         |   |   |   | I Summary Business Unit Report          |
| 🗙 👸 Submit 🕂 Eorm 🌐 Iools |   |   |   | Detailed Department Transactions Report |
| Prompt For                |   |   |   | Detailed Department Transactions Report |

From the list, you will be looking for the most recent one: Your report will be on first on the list.

| /   | ✓ Q                |       |                                         |                                         |                             |                         |  |  |
|-----|--------------------|-------|-----------------------------------------|-----------------------------------------|-----------------------------|-------------------------|--|--|
| Us  | User ID CFORDE     |       |                                         |                                         |                             |                         |  |  |
| Rei | Records 1 - 10 > X |       |                                         |                                         |                             |                         |  |  |
|     |                    |       |                                         |                                         |                             |                         |  |  |
|     | View Output        | Print | Report Name                             | Version Title                           | $Job \ \overleftrightarrow$ | Job # $\Leftrightarrow$ |  |  |
|     | <b>&amp;</b>       |       | Summary Business Unit Report            | Summary Business Unit Report            | R560018BIP_RI50001          | 133244                  |  |  |
|     | 2                  | -     | Detailed Department Transactions Report | Detailed Department Transactions Report | R560008_RIS0001             | 133123                  |  |  |

• Click on View Output – Glasses Icon

If you selected both the PDF and Excel on page 15, both will appear as options to open

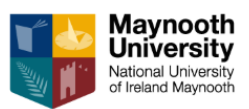

• Choose either Excel or PDF option: depending on what format you want to view the report.

| Report Definition Execution Host *                                                                                                    |                             |  |  |  |  |  |  |  |
|----------------------------------------------------------------------------------------------------|-----------------------------|--|--|--|--|--|--|--|
| Report Definition Job Number *                                                                                                    |                             |  |  |  |  |  |  |  |
| User ID CFORDE                                                                                                    |                             |  |  |  |  |  |  |  |
| Records 1 - 2                                                                                                    |                             |  |  |  |  |  |  |  |
| 133027                                                                                                    |                             |  |  |  |  |  |  |  |
| View Output         Print         Report Definition<br>Name         Job #          Output<br>Type         Report<br>Definition #          Object<br>Language | Machine Key<br>Submitted  → |  |  |  |  |  |  |  |
| 🖻 🎯 Summary Business Unit Report 133027 EXCEL 84001 EN 718121-ENT1                                                                                           |                             |  |  |  |  |  |  |  |
| Image: Summary Business Unit Report         1330(7 PDF)         84001         EN         718121-ENT1                                                         |                             |  |  |  |  |  |  |  |
| •                                                                                                    |                             |  |  |  |  |  |  |  |

• Click on View Output –Glasses Icon.

The Report will pop up on the Bottom left hand corner of your screen:

| 61           | Repo                              | ort Defin           | ition Out              | put Repo              | sitory                 |                   |             |   |         |   |   |  |
|--------------|-----------------------------------|---------------------|------------------------|-----------------------|------------------------|-------------------|-------------|---|---------|---|---|--|
| м            | ayn                               | ooth -              | PROD                   | остіс                 | N                      |                   | ñ           | ۲ | <u></u> | Ø | * |  |
| •<br>Fi      | le Do                             | ownioa              | d                      |                       |                        |                   |             |   |         |   |   |  |
| if<br>E<br>N | file dor<br><u>위 RD5</u><br>Close | wnload d<br>60018Bl | loes not st<br>EN 1520 | art autom<br>)32 9143 | atically, 1<br>9 4185. | then <u>click</u> | <u>here</u> |   |         |   |   |  |
|              |                                   |                     |                        |                       |                        |                   |             |   |         |   |   |  |
|              | Paf F                             | RD5600              | 18BI_EN_               | 1pdf                  | ^                      |                   |             |   |         |   |   |  |

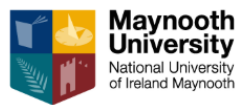

Click on the bottom LHS of this screen to upload the file. (Pop-Up Blocker should be turned off) This is an example of a Department Summary Report

| Summary Report |                    |   |
|----------------|--------------------|---|
| Current Date : | 28/06/2018         |   |
| Year:          | 17 Period:         | 9 |
| Version:       | R560018BIP RIS0001 |   |
|                |                    |   |

#### Explanatory Notes:

1. Commitments column reflects PO's excluding VAT raised where the goods/services are yet to be received

2. Variance column is the Annual Budget less Total Year to Date

3. Balance is the underspend/overspend against budget (excl. core funded staff). Green relates to an

underspend, red relates to an overspend

**4. Prior Yr Bal brought forward** is prior year balance less any portion used against current year spend (applies to Academic Departments only)

| 9950001                                     | Medical & Life<br>Sciences |              |             |              |              |            |            |
|---------------------------------------------|----------------------------|--------------|-------------|--------------|--------------|------------|------------|
| Description                                 | Current Period             | Year to Date | Commitments | Total        | Annual       | Variance   | Balance    |
|                                             | Actual                     | Actual       |             | Year To Date | Budget       |            |            |
| LEVEL I Summary                             |                            |              |             |              |              |            |            |
| Income ( shown as a minus)                  |                            | -39,591.99   | )           | -39,591.99   |              | 39,591.99  | 39,591.99  |
| Spend ( shown as a plus)<br>Core Funded Pay | 249,255.07                 | 2,379,674.86 | i           | 2,379,674.86 | 3,178,806.72 | 799,131.86 |            |
| Occasional Pay                              | 672.16                     | 108,320.33   |             | 108,320.33   | 78,389.04    | -29,931.29 | -29,931.29 |
| Exam Pay                                    |                            | 354.42       |             | 354.42       | 11,220.00    | 10,865.58  | 10,865.58  |
| Non Pay                                     | 12,672.41                  | 155,737.89   | •           | 155,737.89   | 329,494.08   | 173,756.19 | 155,737.89 |
| Prior Yr Bal Brought Forward                |                            |              |             |              |              |            | 41.49      |
|                                             |                            |              |             |              |              |            |            |
| Net Position LEVEL I Sum                    | 262,599.64                 | 2,604,495.51 |             | 2,604,495.51 | 3,587,909.84 | 993,414.33 | 176,305.66 |
|                                             |                            | 7            |             |              |              |            |            |
|                                             |                            |              |             |              |              |            |            |
|                                             |                            |              |             |              |              |            |            |

Total Year to Date = the total transactions posted for the period : Oct 17 up until 28/06/2018

Note: Income is shown as a minus ( -). Spend is shown as a positive (+)

(I will explain this report more fully later on in the training session)

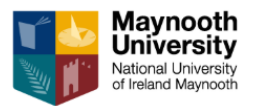

### How To Run the **Non – Interactive** Transaction Report:

This is a list for the current Financial Year (Oct 17-Sept 18) only, of all income and expenditure transactions – balances forward are not shown.

The Transaction report can be run for either the Department (Recurrent) or the Self-Funded Activity BU types.

• Select the Non-Interactive Transaction Report

| ñ | ۲ | <u></u> | Ø | * |                                                                                                    |
|---|---|---------|---|---|----------------------------------------------------------------------------------------------------|
|   |   |         |   |   |                                                                                                    |
|   |   |         |   |   | Summary Reports           Department         Summary Self           Summary Report         Funded Activity |
|   |   |         |   |   | Transactional Reports                                                                                      |
|   |   |         |   |   | Interactive<br>Transaction Report                                                                          |

• Tick Data Selection and click Submit

| <b>*</b>                             |  |  |  |  |  |  |  |
|--------------------------------------|--|--|--|--|--|--|--|
| Version Prompting                    |  |  |  |  |  |  |  |
| ———————————————————————————————————— |  |  |  |  |  |  |  |
| Prompt For                           |  |  |  |  |  |  |  |
| Data Selection Data Sequencing       |  |  |  |  |  |  |  |
|                                      |  |  |  |  |  |  |  |

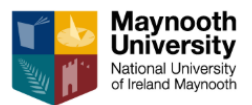

### To select BUs

• Click on the drop down menu in the BU field :

| OK Cancel Delete Up Down<br>✓ X |                                                |                   |               |  |  |  |  |  |  |
|---------------------------------|------------------------------------------------|-------------------|---------------|--|--|--|--|--|--|
|                                 | Operator Left Operand Comparison Right Operand |                   |               |  |  |  |  |  |  |
|                                 | Where Ledger Types (F0911) (LT) [BC]           | is equal to 🔻     | "AA" <b>v</b> |  |  |  |  |  |  |
|                                 | And V Business Unit Type (F0006) (STYL) [BC]   | is not equal to 🔹 | Blank         |  |  |  |  |  |  |
|                                 | And 🔻 Business Unit (F0911) (MCU) [BC]         | is equal to 🔻     | Blank         |  |  |  |  |  |  |
|                                 | And V                                          | •                 | τ             |  |  |  |  |  |  |
| <u>Add F</u>                    | Add Row<br>Advanced                            |                   |               |  |  |  |  |  |  |

• When the drop down menu appears – Choose 'Literal'.

| / 🖬          | Version P           | rompting ×                                      |                          |                                                                                                    |
|--------------|---------------------|-------------------------------------------------|--------------------------|----------------------------------------------------------------------------------------------------|
| $\leftarrow$ | → C (               | Secure   https://jde.mucampus.ie:28085/jde/E1Me | enu.maf?jdeowpBackButtor | Protect=PROTECTED                                                                                                    |
| May          | /nooth -            | PRODUCTION 🕋 🕥 🖾 [                              | 2 🖈                      |                                                                                                    |
| Data         | Selection           | n                                               |                          | ~                                                                                                    |
| <u>o</u> k ( | ance <u>l D</u> ek  | ete <u>U</u> p Dow <u>n</u>                     |                          |                                                                                                    |
| $\checkmark$ | ×                   |                                                 |                          |                                                                                                    |
|              | Operator            | Left Operand                                    | Comparison               | Right Operand                                                                                                    |
|              | Where               | Business Unit Type (F0006) (STYL) [BC]          | is not equal to 🔻        | "NP,PN,RS"                                                                                                    |
|              | And <b>v</b>        | Company (F0901) (CO) [BC] •                     | is equal to 🔻            | "00010"                                                                                                    |
|              | And <b>v</b>        | Ledger Types (F0902) (LT) [BC]                  | is equal to              | "AA,BA,PA"                                                                                                    |
|              | And <b>v</b>        | Business Unit (F0901) (MCU) [BC]                | is equal to 🔹            | Blank                                                                                                    |
|              | And <b>v</b>        | ▼                                               | <b>T</b>                 | Blank<br>Zero                                                                                                    |
| <u>Add</u>   | <u>Row</u><br>anced |                                                 |                          | Null           Literal           Account ID (F0901) (AID) [BC]           Account ID (F0902) (AID) [BC]           Account Number - 3rd (F0901) (AINS) [BC]           Administrator (F0006) (RP09) [BC]           Budget Pattern Code (F0901) (BPC) [BC]           Business Unit (F0006) (MCU) [BC]           Business Unit (F0006) (MCU) [BC]           Business Unit (F0902) (MCU) [BC]           Business Unit (F0906) (STVL) [BC]           Category Code - Business Unit 10 (F0006) (RP10) [BC]           Category Code - Business Unit 12 (F0006) (RP11) [BC]           Category Code - Business Unit 13 (F0006) (RP13) [BC]           Category Code - Business Unit 13 (F0006) (RP14) [BC]           Category Code - Business Unit 13 (F0006) (RP14) [BC]           Category Code - Business Unit 13 (F0006) (RP15) [BC]           Category Code - Business Unit 13 (F0006) (RP16) [BC]           Category Code - Business Unit 13 (F0006) (RP16) [BC]           Category Code - Business Unit 14 (F0006) (RP16) [BC]           Category Code - Business Unit 16 (F0006) (RP16) [BC] |

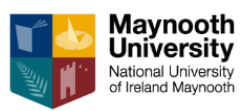

#### There are 3 Tabs to choose from: SINGLE/RANGE/LIST (see pages 10-12)

#### Single Value

If you want to run the report for one BU, select the 'Single Value' tab.

• Enter the BU Number in the open field.

| Select Literal Value |            |                 |                |         |  |  |  |
|----------------------|------------|-----------------|----------------|---------|--|--|--|
| <u>0</u> K           | Cancel     |                 |                |         |  |  |  |
| $\checkmark$         | X          |                 |                |         |  |  |  |
| Sin                  | gle Value  | Range of Values | List of Values |         |  |  |  |
| Liter                | ral Value: |                 |                | 9950001 |  |  |  |
|                      |            |                 |                |         |  |  |  |

• Click OK on LHS

Hint: See Instructions on pages 10 - 12 for the instructions on Range and List options.

| ⊇K  | DK Cancel Delete Up Down<br>✓ X 💼 ∧ ∨ |                                        |                 |                     |  |  |  |  |  |  |  |  |  |
|-----|---------------------------------------|----------------------------------------|-----------------|---------------------|--|--|--|--|--|--|--|--|--|
|     | Operator                              | Left Operand                           | Comparison      | Right Operand       |  |  |  |  |  |  |  |  |  |
|     | Where                                 | Ledger Types (F0911) (LT) [BC]         | is equal to     | "AA" <b>v</b>       |  |  |  |  |  |  |  |  |  |
|     | And <b>v</b>                          | Business Unit Type (F0006) (STYL) [BC] | is not equal to | Blank V             |  |  |  |  |  |  |  |  |  |
|     | And <b>v</b>                          | Business Unit (F0911) (MCU) [BC]       | is equal to 🔻   | " 9550001" <b>T</b> |  |  |  |  |  |  |  |  |  |
|     | And <b>V</b>                          | Ţ                                      | 7               | <b></b>             |  |  |  |  |  |  |  |  |  |
| Add | Row                                   |                                        |                 |                     |  |  |  |  |  |  |  |  |  |

This screen will appear next.

• Click Ok on LHS

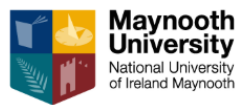

### To select the Time Period & Format

| 0 | K Cancel                                                                          |
|---|-----------------------------------------------------------------------------------|
| ~ | <mark>/</mark> X                                                                  |
|   |                                                                                   |
|   | Date and Order Defaults                                                           |
|   | 1. Period<br>If blank, Dates will be obtained from Current Accounting Period      |
|   | 2. Fiscal Year<br>If blank, Dates will be obtained from Current Accounting Period |
|   | 3. Output Order Format, 1 or 0. 1=Object Order, 0=Period Order                    |
|   |                                                                                   |

- In Period box enter 12, for month 12 (Sept)
- In Fiscal Year box enter 17, for fiscal/Financial year 2017/2018
- In the Output Order Format enter either 1 or 0

**Output Order Format:** 1: shows the transactions by Object/Expenditure Type e.g. Travel, consumables etc...

Output Order Format: 0: shows the Expenditure by Month

The report above will run in Financial/Fiscal 2017/18 from Oct 17 to Sept 18 by Object type.

• Click Ok on LHS

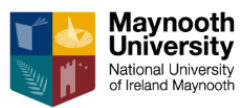

### View & Download the Non- Interactive Report

PDF or Excel Format or both:

• Select one or both in the Output Type and click on the green tick

| oubline Report Dennin |          |            |                                |  |  |  |  |  |  |
|-----------------------|----------|------------|--------------------------------|--|--|--|--|--|--|
| 🗸 Q X 💮 Iools         |          |            |                                |  |  |  |  |  |  |
| Report Definition     | RD560008 |            | Detailed Department Transactio |  |  |  |  |  |  |
| Source Type           | 1        | Batch      | Version                        |  |  |  |  |  |  |
| Source UBE            | R560008  |            | Detailed Department Transactio |  |  |  |  |  |  |
| Source Version        | RIS0001  |            | Detailed Department Transactio |  |  |  |  |  |  |
| Output Type           |          |            |                                |  |  |  |  |  |  |
| PDF                   |          | 🕑 E        | xcel                           |  |  |  |  |  |  |
| RTF                   |          | e          | TEXT                           |  |  |  |  |  |  |
| XML                   |          | PowerPoint |                                |  |  |  |  |  |  |
|                       |          |            |                                |  |  |  |  |  |  |
|                       |          |            |                                |  |  |  |  |  |  |

• Select Data Selection and hit Submit

| *                                                |
|--------------------------------------------------|
| Version Prompting                                |
| × <mark>鹞 Submit</mark> 円 Form . 鹞 <u>T</u> ools |
| Prompt For                                       |
| Data Selection Data Sequencing                   |
|                                                  |

You can now proceed and pick up your report that you have just run.

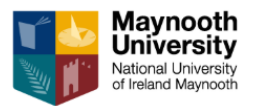

• Click the 'Recent Reports icon' and a drop down menu will appear.

| Maynooth - PRODUCTION     | ñ | ٢ | ~ |                                         |
|---------------------------|---|---|---|-----------------------------------------|
| •                         |   |   |   | View Job Status                         |
| Version Prompting         |   |   |   | (II) Summary Business Unit Report       |
| 🗙 👸 Submit 🕂 Eorm 🍪 Iools |   |   |   | Detailed Department Transactions Report |
| Prompt For                |   |   |   | Detailed Department Transactions Report |

• Click on your most recent report, the one on top of your <u>list:</u>

| < | / Q 💼 X 🕂 Eorm 🚍 Row 🌐 Iools 🕒 One View |       |                                         |                                         |                            |                            |                                                 |                   |                                               |  |  |  |  |  |
|---|-----------------------------------------|-------|-----------------------------------------|-----------------------------------------|----------------------------|----------------------------|-------------------------------------------------|-------------------|-----------------------------------------------|--|--|--|--|--|
| U | User ID CFORDE                          |       |                                         |                                         |                            |                            |                                                 |                   |                                               |  |  |  |  |  |
| R | Records 1 - 10 > X                      |       |                                         |                                         |                            |                            |                                                 |                   |                                               |  |  |  |  |  |
|   |                                         |       |                                         |                                         |                            |                            |                                                 |                   |                                               |  |  |  |  |  |
|   | View Output                             | Print | Report Name                             | Version Title                           | $Job  \overleftrightarrow$ | $Job \#  \overleftarrow{}$ | Status $\stackrel{\triangle}{\bigtriangledown}$ | Status<br>Details | User $\stackrel{\triangle}{\bigtriangledown}$ |  |  |  |  |  |
|   |                                         |       | Detailed Department Transactions Report | Detailed Department Transactions Report | R560008_RIS0001            | 133247                     | D                                               | Done              | CFORDE                                        |  |  |  |  |  |
|   | 2                                       |       | Summary Business Unit Report            | Summary Business Unit Report            | R560018BIP_RI50001         | 133244                     | D                                               | Done              | CFORDE                                        |  |  |  |  |  |

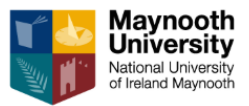

- Choose either Excel or PDF option: depending on what format you want to view the report.
- Click on the View Output Icon Glasses Icon

|                                    |              |              |                           |                      |                 |                  |                          |                      |                                                           |                              | _      |
|------------------------------------|--------------|--------------|---------------------------|----------------------|-----------------|------------------|--------------------------|----------------------|-----------------------------------------------------------|------------------------------|--------|
| $\checkmark$                       | QXR          | <u>F</u> orm | <u>Row</u> 🛞 Tools        | s 🕒 One Vie <u>w</u> |                 |                  |                          |                      |                                                           |                              |        |
| Report Definition Execution Host * |              |              | *                         |                      |                 |                  |                          |                      |                                                           |                              |        |
| Report Definition Job Number       |              |              | ź                         |                      |                 |                  |                          |                      |                                                           |                              |        |
| ι                                  | User ID      |              | CFORDE                    |                      |                 |                  |                          |                      |                                                           |                              |        |
| R                                  | ecords 1 - 2 |              |                           |                      |                 |                  |                          |                      |                                                           |                              |        |
|                                    |              |              |                           |                      | 133247          |                  |                          |                      |                                                           |                              | Γ      |
|                                    | View Output  | Print        | Report Definition<br>Name |                      | Job # $\ominus$ | Output<br>Type ⇔ | Report<br>Definition # ⇔ | Object<br>Language ⇔ | $\stackrel{\text{Machine Key}}{\text{Submitted}} \ominus$ | Date/Time<br>Job Submitted ⇔ | 0<br>B |
| 0                                  |              | ٨            | Detailed Departme         | nt Transactions Re   | 133247          | PDF              | 84106                    | EN                   | 718121-ENT1                                               | 22/01/18 17:04:18 UTC+00:00  |        |
| 0                                  | )            | 3            | Detailed Departme         | nt Transactions Re   | 133247          | EXCEL            | 84106                    | EN                   | 718121-ENT1                                               | 22/01/18 17:03:19 UTC+00:00  |        |
| 4                                  |              |              |                           |                      |                 |                  |                          |                      |                                                           |                              |        |

- The report will pop up in your screen in the bottom left hand corner.
- Click on it and it will open either in PDF or Excel format depending on what option you chose.

| Report Definition Output Repository                          |           |   |         |   |   |
|--------------------------------------------------------------|-----------|---|---------|---|---|
| Maynooth - PRODUCTION                                        | 斧         | ۲ | <u></u> | Ø | * |
| •                                                            |           |   |         |   |   |
| File Download                                                |           |   |         |   |   |
| If file download does not start automatically, then <u>c</u> | lick here |   |         |   |   |
| B.RD560018BI EN 152032 91439 4185.pdf                        |           |   |         |   |   |
| Close                                                        |           |   |         |   |   |
|                                                              |           |   |         |   |   |
| >>                                                           |           |   |         |   |   |
|                                                              |           |   |         |   |   |
|                                                              |           |   |         |   |   |
|                                                              |           |   |         |   |   |
|                                                              |           |   |         |   |   |
| RD560018BI_EN_1pdf ^                                         |           |   |         |   |   |

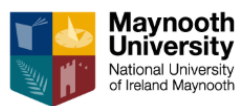

When you open the document – you will see a list of all the transactions.

| K2P0008 KI20001 |           | By: Period                |            | INIA          | iynootn Unive | rsity  |           |            | From GL Date 01/10/17 |                           |                        | Page 1 of 1   |                                    |  |
|-----------------|-----------|---------------------------|------------|---------------|---------------|--------|-----------|------------|-----------------------|---------------------------|------------------------|---------------|------------------------------------|--|
|                 |           |                           |            | Detailed Depa | artment Trans | action | ns Report |            | Thru GL Date          | 30/09/18                  | Date 28/06/18          |               |                                    |  |
|                 |           |                           |            |               |               |        |           |            | Year:17 Per           | iod : 12                  |                        | Time 13:00:43 |                                    |  |
|                 |           |                           |            |               |               |        |           |            |                       |                           |                        |               |                                    |  |
|                 |           |                           |            | Invoice       |               | Doc    | GL P      | urchase    | Receipt               |                           |                        |               |                                    |  |
| Month           | Account   | Description               | Invoice    | Date          | Document      | Туре   | Batch     | Order      | Date                  | Full Explanation          | Explanation - Remark   | GL Amount     |                                    |  |
| 9 (Jun)         | 75060.150 | D Pension Support Staff   |            |               | 82700         | JE     | 109898    |            |                       | Payroll Upload 30-jun-    | 201826                 | 131.52        |                                    |  |
|                 |           |                           |            |               |               |        |           |            |                       | 2018 2                    |                        |               |                                    |  |
| 9 (Jun)         | 76070.    | Domestic Other travel     | MEETING    | 15/06/2018    | 436018        | UI     | 109726    |            |                       | CHERYL FORDE              |                        | 9.6           |                                    |  |
| 9 (Jun)         | 76080.    | Domestic Accomodation     | 25052      | 3 01/06/2018  | 436117        | PV     | 109739    |            |                       | GLENROYAL HOTEL           |                        | 83            |                                    |  |
|                 |           |                           |            |               |               |        |           |            |                       | (AUTHORIZED PR            |                        |               |                                    |  |
| 9 (Jun)         | 76090.    | Domestic Meals            | MEETING    | 15/06/2018    | 436018        | UI     | 109726    |            |                       | CHERYL FORDE              |                        | 10.05         |                                    |  |
| 9 (Jun)         | 76140.    | European Public Transport | MEETING    | 15/06/2018    | 436018        | UI     | 109726    |            |                       | TRESA LAWLER              |                        | 22.72         |                                    |  |
|                 |           |                           |            |               |               |        |           |            |                       |                           |                        |               |                                    |  |
| 9 (Jun)         | 76190.    | European Meals            | MEETING    | 15/06/2018    | 436018        | UI     | 109726    |            |                       | TRESA LAWLER              |                        | 39.99         |                                    |  |
| 9 (Jun)         | 78020.    | Glassware                 | 801451     | 2 07/06/2018  | 435906        | PV     | 109539    |            |                       | TRINITY COLLEGE DUBLIN    |                        | 384.22        |                                    |  |
| 9 (Jun)         | 78020.    | Glassware                 | 801451     | 3 07/06/2018  | 435902        | PV     | 109539    |            |                       | TRINITY COLLEGE DUBLIN    |                        | 289.99        |                                    |  |
| 9 (Jun)         | 78020.    | Glassware                 | 729359     | 5 05/06/2018  | 436139        | PV     | 109739    |            |                       | DATAPAC LTD               |                        | 107.5         |                                    |  |
| 9 (Jun)         | 78020.    | Glassware                 | 9078       | 5 25/05/2018  | 435776        | PV     | 109513    |            |                       | SPARKS LAB SUPPLIES LTD   |                        | 328.41        |                                    |  |
| 9 (Jun)         | 78040.    | Chemicals                 | 304757596  | 1 05/06/2018  | 436610        | PV     | 109861    |            |                       | BOC GASES IRELAND LTD     |                        | 52.76         |                                    |  |
| 9 (Jun)         | 78040.    | Chemicals                 | 3047575774 | 4 05/06/2018  | 436142        | PV     | 109739    |            |                       | BOC GASES IRELAND LTD     |                        | 17.59         |                                    |  |
| 9 (Jun)         | 78040.    | Chemicals                 | 8310460452 | 2 25/05/2018  | 435779        | PV     | 109513    |            |                       | MERCK (SIGMA ALDRICH      |                        | 62.73         |                                    |  |
|                 |           |                           |            |               |               |        |           |            |                       | IRELAND)                  |                        |               |                                    |  |
| 9 (Jun)         | 78040.    | Chemicals                 | 304757596  | 1 05/06/2018  | 436610        | PV     | 109861    |            |                       | BOC GASES IRELAND LTD     |                        | 43.98         |                                    |  |
| 9 (Jun)         | 78230.    | Photocopying              | 7108260    | 7 06/06/2018  | 436125        | PV     | 109739    |            |                       | XEROX FINANCE             |                        | 200.18        |                                    |  |
| 9 (Jun)         | 78260.    | Stationery                | 84114      | 5 05/06/2018  | 436609        | PV     | 109861    |            |                       | CODEX (MAYNOOTH OFFICE    |                        | 15.83         |                                    |  |
|                 |           |                           |            |               |               |        |           |            |                       | SUPPLIE                   |                        |               |                                    |  |
| 9 (Jun)         | 78260.    | Stationery                | 84114      | 5 05/06/2018  | 436609        | PV     | 109861    |            |                       | CODEX (MAYNOOTH OFFICE    |                        | 34.29         |                                    |  |
|                 |           |                           |            |               |               |        |           |            |                       | SUPPLIE                   |                        |               |                                    |  |
| 9 (Jun)         | 79030.    | Mobile Phone Charges      |            |               | 82638         | JE     | 109552    |            |                       | Vodafone Clearing Jnl May | Vodafone May 18-CHERYL | 19.59         |                                    |  |
| - ()            |           |                           |            |               |               |        |           |            |                       | 18                        | FORDE                  |               |                                    |  |
| 9 (Jun)         | 79030     | Mobile Phone Charges      |            |               | 82638         | JE     | 109552    |            |                       | Vodafone Clearing Inl May | Vodafone May 18-TREAS  | 20.7          |                                    |  |
| - ()            |           |                           |            |               |               |        |           |            |                       | 18                        | LAWLER                 |               |                                    |  |
| 9 (Jun)         | 79030     | Mobile Phone Charges      |            |               | 82638         | IE     | 109552    |            |                       | Vodafone Clearing Inl May | Vodafone May 18-JANE   | 24.95         |                                    |  |
| - ()            |           |                           |            |               |               |        |           |            |                       | 18                        | CORCORAN               | -             |                                    |  |
| 9 (lun)         | 81210     | Maintenance Of Fouipment  | 425        | 5 15/06/2018  | 436453        | PV     | 109767    |            |                       | RECOOLITE                 |                        | 596.4         |                                    |  |
| - ()            |           |                           |            |               |               |        |           |            |                       |                           |                        |               |                                    |  |
| 9 (Jun)         | 83610.    | Prizes                    | 172368     | 2 05/06/2018  | 435497        | UI     | 109371    |            |                       | GIFT VOUCHER SHOP         |                        | 400           |                                    |  |
| 9 (Jun)         | 85020     | Departmental Equipment    | 41246192   | 3 29/05/2018  | 435778        | PV     | 109513    |            |                       | RADIONICS LTD             |                        | 112.12        |                                    |  |
| 9 (Jun)         | 85050     | Laboratory Equipment      | 14526      | 5 01/06/2018  | 436131        | PV     | 109739    |            |                       | MASON TECHNOLOGY          |                        | 640.83        |                                    |  |
|                 |           |                           |            |               |               |        |           |            |                       |                           | Period Total           | 262,559.64    |                                    |  |
|                 |           |                           |            |               |               |        |           |            |                       |                           |                        |               |                                    |  |
|                 |           |                           |            |               |               |        | 0         | Grand Tota | 99500                 | 01 MEDICINE               |                        | 2.604.495.51  | Total transactions for all periods |  |
|                 |           |                           |            |               |               |        |           |            |                       |                           |                        |               |                                    |  |

Total Year to Date Col in Department Summary Report section

The transaction report explained:

- 1. This is a list for the <u>current financial year only</u> of all income and expenditure transactions balances forward are not shown.
- 2. It can be <u>used for all BU Types.</u> The Transaction report can be run for either the Department (Recurrent) or the Self-Funded Activity BU types.
- 3. Income is shown as a minus (-) on the report
- 4. Spend is shown as a plus (+) on the report
- 5. The transaction list can be run by either spend type (object) or by period (month)
- Depending on the parameters assume you are running it to period 12, it will show you the list of transactions to date in the current fiscal/financial year – 17 = 2017/18 (01 Oct 17 to 30 Sept 18)

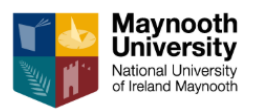

### 7. How to Run the Interactive Transaction Report:

When to Use this report:

- 1) Check if an Invoice (PV), or expense claim (UI) has been paid.
- 2) Run a list of BU's within your area see previous instructions.
- 3) When scanning is introduced. At this stage you will be able to view a copy of the invoice

and/or expense claim through the paperclip option

| -       | Department    | Summary Sel   | f 💦 🔫 F | Research Summary |
|---------|---------------|---------------|---------|------------------|
| Su Su   | immary Report | Funded Activi | ×       | Report           |
|         |               |               |         |                  |
| ansacti | ional Repo    | orts          |         |                  |
|         |               |               |         |                  |
|         |               |               |         |                  |

On this screen on the RHS, click on the Query Box

• Click on the My Transaction Option on RHS

| ✓       One View Gil Inquiry       Ouery: All Records         Q       X       Fig. Eom       © Tools Or View       Personal         All Records       All Records       All Records       All Records         Business Unit       *       Posted Code       *       All         Object Account       *       Subsidiary       *       As if Currency         No records found.             Q       Company<br>Name       Business Unit<br>Business       Sub       Account Number       Account<br>Account Number       Sub         Co       Company<br>Name       Business Unit<br>Unit       Object Account Number       Account<br>Account Number       Sub<br>Type       Sub       Sub-<br>Business       Sub-<br>Business | Maynooth - Pl                                  | RODUCTION                                                 | ĥ                  | 0       | ~ | 0       | *                                                  |         |     |                |             |      |                |       | ALBREC                                              |
|----------------------------------------------------------------------------------------------------|------------------------------------------------|-----------------------------------------------------------|--------------------|---------|---|---------|----------------------------------------------------|---------|-----|----------------|-------------|------|----------------|-------|-----------------------------------------------------|
| Outlinguing         Q X Ft, Eom @ Tools @ One View         Prison I       All Records         Prison I       All Records         Business Unit       Posted Code       All         Object Account       Subsidiary       As if Exchange Rate Date         No records found.       Subsidiary       As if Exchange Rate Date       Sublidinger Type       Sublidinger Type         Co       Company<br>Name       Business Unit       Olj Account       Account Number       Account<br>Description       Sublidinger Type       Sublidinger Type       Sublidinger Description                                                                                                    | •                                              |                                                           |                    |         |   |         |                                                    |         |     |                |             |      |                |       |                                                     |
| Fiscal Year       •       Period       •       Posted Code       •       All         Business Unit       •       ·       ·       ·       ·       ·       ·       ·       Shared       MU QLTRANS       Research       MU QLTRANS       Research       ·       ·       ·       ·       ·       ·       ·       ·       ·       ·       ·       ·       ·       ·       ·       ·       ·       ·       ·       ·       ·       ·       ·       ·       ·       ·       ·       ·       ·       ·       ·       ·       ·       ·       ·       ·       ·       ·       ·       ·       ·       ·       ·       ·       ·       ·       ·       ·       ·       ·       ·       ·       ·       ·       ·       ·       ·       ·       ·       ·       ·       ·       ·       ·       ·       ·       ·       ·       ·       ·       ·       ·       ·       ·       ·       ·       ·       ·       ·       ·       ·       ·       ·       ·       ·       ·       ·       ·       ·       ·       ·       · <td< td=""><td>One View G/L I</td><td><b>nquiry</b><br/>orm 🚯 <u>T</u>ools (<sup>6</sup> One V</td><td>ie<u>w</u></td><td></td><td></td><td></td><td></td><td></td><td></td><td></td><td></td><td></td><td></td><td>Query</td><td>All Records<br/>Personal<br/>All Records</td></td<>                                                                                              | One View G/L I                                 | <b>nquiry</b><br>orm 🚯 <u>T</u> ools ( <sup>6</sup> One V | ie <u>w</u>        |         |   |         |                                                    |         |     |                |             |      |                | Query | All Records<br>Personal<br>All Records              |
| No records found.                                                                                                    | Fiscal Year<br>Business Unit<br>Object Account | * Pi                                                      | eriod<br>ubsidiary | ź<br>ż  |   |         | Posted Code<br>As If Currency<br>As If Exchange Ra | te Date | *   | All            |             |      |                |       | My Transactions<br>Shared<br>MU_GLTRANS<br>Research |
| Co     Company<br>Name     Business<br>Unit     Business Unit<br>Description     Obj<br>Acct     Sub     Account Number     Account<br>Description     Sub<br>Type     Subledger Type<br>Description     Sub-<br>ledger     Sub-<br>ledger                                                                                                    | No records found.                              | No records found.                                         |                    |         |   |         |                                                    |         |     |                |             |      |                |       |                                                     |
| Co Company Dustress Dustress of the Out Sub Account Number Account Description Type Description ledger Description                                                                                                    |                                                | Composi                                                   |                    | Dusings |   | Dusings | an I Init                                          | Ohi     |     |                | Assaunt     | Cub  | Cubiadaas Tuas | Cub   | Subladaar                                           |
|                                                                                                    | Co                                             | Name                                                      |                    | Unit    | 8 | Descrip | otion                                              | Acct    | Sub | Account Number | Description | Туре | Description    | Sub-  | r Description                                       |

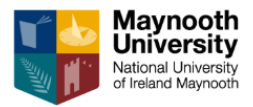

If you wish to customise your query you need to complete the following steps. Once set up it will be there when you login the next time.

- From the Query Box Click on MU\_GL TRANS
- Click on the Manage Query Icon on RHS (Water Tower/Funnel)

|             |                               |                   | -0                       | *      |
|-------------|-------------------------------|-------------------|--------------------------|--------|
|             |                               |                   | FORDE CHE                | Eryl 🚽 |
|             |                               | Query: MU_GLTRANS | T T .                    | ₹?)    |
|             |                               |                   |                          |        |
|             |                               |                   |                          |        |
|             |                               |                   |                          |        |
|             |                               |                   |                          |        |
| Sub<br>Type | Subledger Type<br>Description | Sub-<br>ledger    | Subledger<br>Description |        |
|             |                               |                   |                          |        |
|             |                               |                   |                          |        |

The query is set up to default to the below. You need to change it to your own personal query.

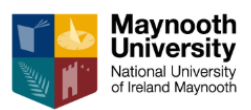

|       |                                                 | Query: M         | U_GLTRANS | • <b>▼</b> ∠ ? x |
|-------|-------------------------------------------------|------------------|-----------|------------------|
|       | Query Manager                                   |                  |           |                  |
|       |                                                 |                  |           | 0 8              |
|       | Name                                            | MU_GLTRANS       | •         |                  |
|       | Set As Default                                  |                  |           |                  |
|       | Run When Selected                               | 4                |           |                  |
| 2 1 🗐 | Clear Form When Selected                        |                  |           |                  |
|       | Match All O Match A                             | any              |           |                  |
|       | 🗙 Co (QBE)                                      | equal            | *         | 00010            |
|       | 💥 LT (QBE)                                      | equal            | Ŧ         | AA               |
|       | × PC (QBE)                                      | equal            | Ŧ         | P                |
|       | 🗙 P E (QBE)                                     | not equal        | Ŧ         | N                |
|       | 🗙 FY (QBE)                                      | = •              |           | 15               |
|       | 🗙 Per No (QBE)                                  | between <b>v</b> |           | 1 6              |
|       | 🗙 Business Unit (QBE)                           | equal            | Ŧ         | 1250625          |
|       | <ul> <li>Additional Fields Selection</li> </ul> | on               |           |                  |

- Click on the Save option under Query Manager
- Give it a name and click Ok

|   | Entor Now Name:        | Query Manager                                                                                 |
|---|------------------------|-----------------------------------------------------------------------------------------------|
|   | Enter New Name.        | X OK                                                                                          |
|   | Account<br>Description | Run When Selected<br>Clear Form When Selected<br>Conditions:<br>Match All Match A<br>Co (QBE) |
| 0 | Chemicals              | 🗙 LT (QBE)                                                                                    |
| 0 | Animal Stock           | 🗙 P C (QBE)                                                                                   |

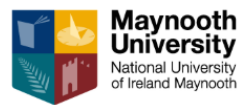

When this screen appears

- Change FY to 17 (Financial Year 2017/18)
- Change Per No to 1 and 12
- Enter a Recurrent or Self Funded BU number in the BU Field
- Click Save (Floppy Disc).

Your query is now saved and can be changed each time you want to run a new query e.g. change the BU or change the year.

• Click Find ( 🔨 ) to run the query

|    |                                                                                                    | Query: My Transactions CF Training T 7 2 ? X                                       |
|----|----------------------------------------------------------------------------------------------------|------------------------------------------------------------------------------------|
|    | Query Manager                                                                                                    |                                                                                    |
|    | 🖶 🖪 🕵 🗐 Q                                                                                                    | 0 8                                                                                |
|    | Name M                                                                                                    | y Transactions CF Training                                                         |
|    | Set As Default                                                                                                    |                                                                                    |
|    | Run When Selected                                                                                                    |                                                                                    |
| R. | Clear Form When Selected Conditions:<br>Match All Match Any<br>Co (QBE)<br>LT (QBE)<br>P C (QBE)<br>P E (QBE)<br>FY (QBE)<br>Bar No (QBE) | equal •   equal •   equal •   AA •   equal •   P •   not equal •   • •   • •   • • |
|    | Business Unit (QBE)     Additional Fields Selection                                                                                       | equal                                                                              |

When the report runs, you will see the following screen.

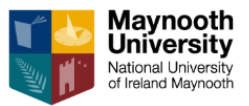

• Click on the One View Icon

| •    |               |                                                  |               |         |                              |                     |             |     |                  |                        |
|------|---------------|--------------------------------------------------|---------------|---------|------------------------------|---------------------|-------------|-----|------------------|------------------------|
| One  | View G/L In   | quiry                                            |               |         |                              |                     |             |     |                  |                        |
| Q    | × Ft, Eor     | m 👸 <u>T</u> ools <mark>🖰 One Vie<u>w</u></mark> |               |         |                              |                     |             |     |                  |                        |
| Fisc | al Year       | Period                                           | ×             | •       |                              | Posted Code         |             | ż   | All              |                        |
| Obje | ct Account    | * 🛉 Subsidia                                     | * ×           |         | +                            | As If Exchange Rate | Date        |     |                  |                        |
| Rec  | ords 1 - 10 💙 | К                                                |               |         |                              |                     |             |     |                  |                        |
|      | +             |                                                  |               | +       |                              | +                   | •           | +   |                  | F                      |
|      | Co            | Company<br>Name                                  | Busin<br>Unit | less    | Business Unit<br>Description |                     | Obj<br>Acct | Sub | Account Number   | Account<br>Description |
|      | 00010         | Maynooth University                              |               |         |                              |                     | 75040       | 110 | 100001.75040.110 | Salary Academic        |
|      | 00010         | Maynooth University                              |               |         |                              |                     | 75050       | 110 | 100001.75050.110 | PRSI Academic          |
|      | 00010         | Maynooth University                              |               |         |                              |                     | 75060       | 110 | 100001.75060.110 | Pension Academic       |
|      | 00010         | Maynooth University                              |               |         |                              |                     | 75040       | 110 | 100001.75040.110 | Salary Academic        |
|      | 00010         | Maynooth University                              |               |         |                              |                     | 75040       | 310 | 100001.75040.310 | Salary Occ Acad        |
|      | 00010         | Maynooth University                              |               |         |                              |                     | 75050       | 110 | 100001.75050.110 | PRSI Academic          |
|      | 00010         | Maynooth University                              |               |         |                              |                     | 75050       | 310 | 100001.75050.310 | PRSI Occ Acad          |
|      | 00010         | Maynooth University                              |               |         |                              |                     | 75060       | 110 | 100001.75060.110 | Pension Academic       |
|      | 00010         | Maynooth University                              |               |         |                              |                     | 75040       | 110 | 100001.75040.110 | Salary Academic        |
|      | 00010         | Maynooth University                              |               | 2100001 | CAREL INDO                   | 1                   | 75040       | 310 | 100001.75040.310 | Salary Occ Acad        |

• Select the MU\_GL TRANS OPTION from the drop down

| 🖸 One View G/L Inquiry 🛛 🗙 🔪  |                                               |                      |           |                   |                        |  |  |  |  |  |  |  |
|-------------------------------|-----------------------------------------------|----------------------|-----------|-------------------|------------------------|--|--|--|--|--|--|--|
| ← → C                         | de.mucampus.ie:28085/jde/E1Menu.maf?jdeow     | vpBackButtonProtect= | PROTECTED |                   |                        |  |  |  |  |  |  |  |
| Maynooth - PRODUCTION 🔗 🕥 🖾 ★ |                                               |                      |           |                   |                        |  |  |  |  |  |  |  |
| •                             |                                               |                      |           |                   |                        |  |  |  |  |  |  |  |
| One View G/L Inquiry          |                                               |                      |           |                   |                        |  |  |  |  |  |  |  |
| 🔾 🗙 🕂 Eorm 🌐 Iools 🕒 🤆        | Dne Vie <u>w</u>                              | _                    |           |                   |                        |  |  |  |  |  |  |  |
| Fiscal Year *                 | Business Unit Detail                          | ed Code              | *         | All               |                        |  |  |  |  |  |  |  |
| Business Unit *               | GL Transactions Analysis                      | Currency             |           |                   |                        |  |  |  |  |  |  |  |
| Object Account *              | GL Transactions by Account                    | Exchange Rate Date   |           |                   |                        |  |  |  |  |  |  |  |
| Records 1 - 10 > X            | GL Transactions by Customer and Business Unit |                      |           |                   |                        |  |  |  |  |  |  |  |
|                               | MU_GL_TRANS                                   |                      |           |                   |                        |  |  |  |  |  |  |  |
| Co Company<br>Name            | MU_GL Trans_Research                          | Obj<br>Acct          | Sub       |                   | Account<br>Description |  |  |  |  |  |  |  |
| 00010 Maynooth University     | Research Trans                                | 75040                | 110       |                   | Salary Academic        |  |  |  |  |  |  |  |
| 00010 Maynooth University     |                                               | 75050                | 110       |                   | PRSI Academic          |  |  |  |  |  |  |  |
| 00010 Maynooth University     | Create New Report                             | 75060                | 110       |                   | Pension Academic       |  |  |  |  |  |  |  |
| 00010 Maynooth University     | Manage Reports                                | 75040                | 110       |                   | Salary Academic        |  |  |  |  |  |  |  |
| 00010 Maynooth University     |                                               | 75040                | 310       |                   | Salary Occ Acad        |  |  |  |  |  |  |  |
| 00010 Maynooth University     |                                               | 75050                | 110       |                   | PRSI Academic          |  |  |  |  |  |  |  |
| 00010 Maynooth University     | 2100001 EARLT INDI                            | 75050                | 310       | 2100001.75050.310 | PRSI Occ Acad          |  |  |  |  |  |  |  |
| 00010 Maynooth University     | 2100001 EARLY IRISH                           | 75060                | 110       | 2100001.75060.110 | Pension Academic       |  |  |  |  |  |  |  |
| 00010 Maynooth University     | 2100001 EARLY IRISH                           | 75040                | 110       | 2100001.75040.110 | Salary Academic        |  |  |  |  |  |  |  |
| 00010 Maynooth University     | 2100001 EARLY IRISH                           | 75040                | 310       | 2100001.75040.310 | Salary Occ Acad        |  |  |  |  |  |  |  |

#### Your Interactive Transaction report will appear

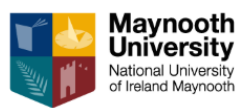

### How to use the Interactive Transaction Report.

- 1) First report on top is the Summary report: Total on LHS and then each period total is shown as you move across the screen
- 2) Second report is the Transaction Report.

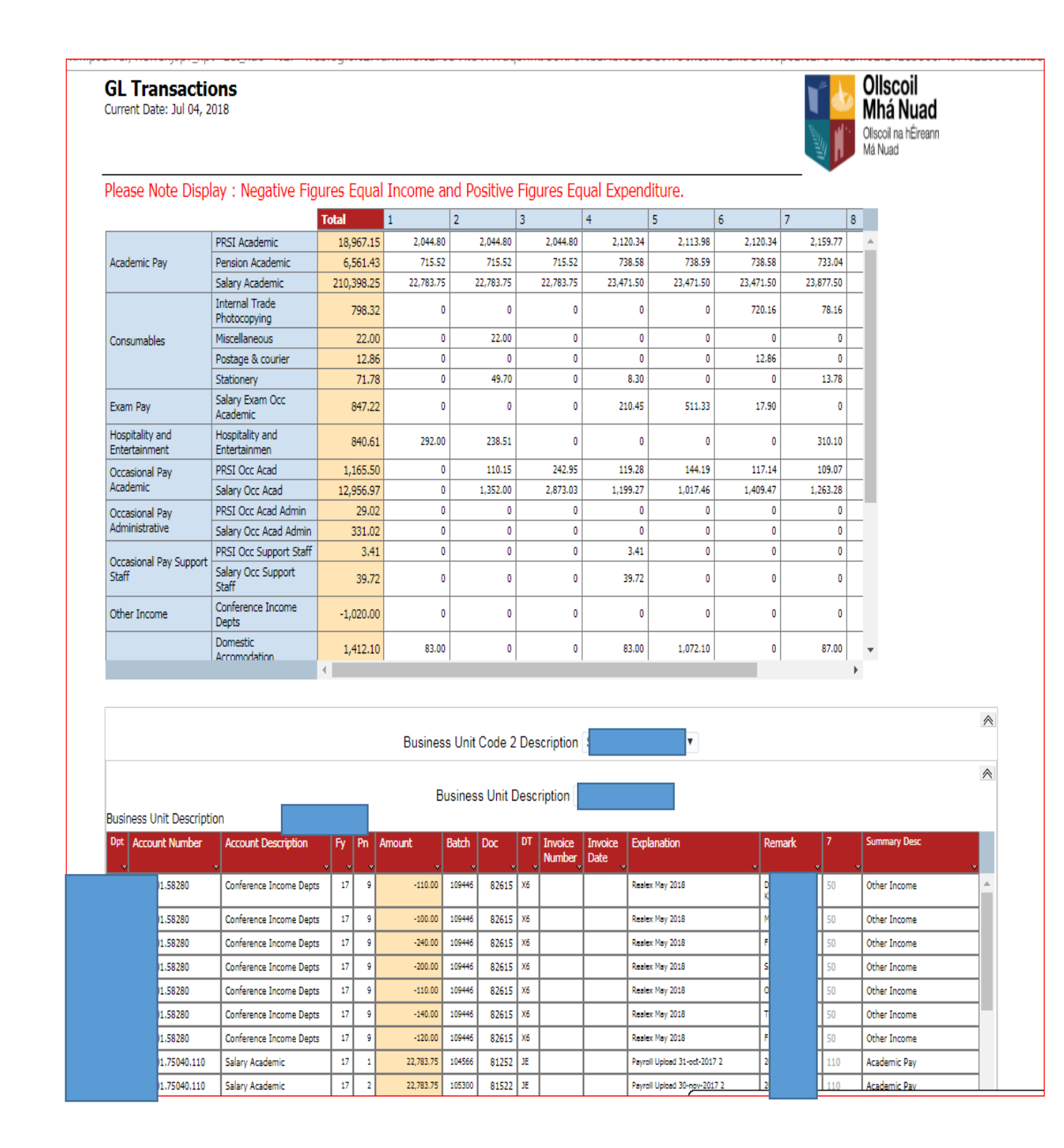

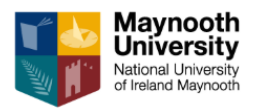

1) First Report: Put the mouse over any of the headings in the second column in blue. When the hand appears click on the heading : the figures that make up that total appear on the Second Report (transaction report

Right Click on Mouse and hit Reload Or Refresh to revert to original screen

| 🗋 Interacti | ive Viewer | - Google Chrome      |            |                     |                                        |                                             |              |             |                         |                         |                   |                    | -                         |            |            |                                                                |             | _           |               |                     |
|-------------|------------|----------------------|------------|---------------------|----------------------------------------|---------------------------------------------|--------------|-------------|-------------------------|-------------------------|-------------------|--------------------|---------------------------|------------|------------|----------------------------------------------------------------|-------------|-------------|---------------|---------------------|
| Secure      | e   https; | //jde.mucampus.ie    | e:19804/xm | lpserver/           | viewer.jsp?_xp                         | t=1&_xdo=%2F~w                              | eblogic%2Fri | untime%2Fo  | :OVkUWV                 | /dqShmJ                 | JU5KFo1           | VbaHbr9LC          | DDJwU6xcolk <sup>1</sup>  | VLfxoGWt6p | o6E%2F874e | afff92f241eb86c749f402                                         | 105368.xdo& | &_xt=GL_Tra | nsactions&_xl | =en&_xf=an          |
|             |            |                      |            | <b>GL</b><br>Currer | <b>Transacti</b><br>It Date: Jul 04, 2 | <b>ONS</b><br>2018                          |              |             |                         |                         |                   |                    |                           |            |            | <b>Ollscoil<br/>Mhá Nuad</b><br>Olscoil na hÉireann<br>Má Nuad |             |             |               |                     |
|             |            |                      |            | Pleas               | se Note Disp                           | lay : Negative Fig                          | jures Equal  | Income a    | nd Posit                | ive Figu                | ires Eq           | ual Expen          | diture.                   |            | _ *        |                                                                |             |             |               |                     |
|             |            |                      |            |                     |                                        |                                             | Total        | 1           | 2                       | 3                       |                   | 4                  | 5 6                       | 5          | 7          | 8                                                              |             |             |               |                     |
|             |            |                      |            |                     |                                        | PRSI Academic                               | 18,967.15    | 2,044.80    | 2,04                    | 4.80                    | 2,044.80          | 2,120.34           | 2,113.98                  | 2,120.34   | 2,159.77   | A                                                              |             |             |               |                     |
|             |            |                      |            | Acade               | mic Pay                                | Pension Academic<br>Salary Academic         | 6,561.43     | 715.52      | 71                      | 5.52<br>2.75 ;          | 715.52            | 738.58             | 738.59                    | 738.58     | 733.04     |                                                                |             |             |               |                     |
|             |            |                      |            |                     |                                        | Internal Trade                              | 798.32       | 0           |                         | 0                       | 0                 | (                  | 0                         | 720.16     | 78.16      | 1                                                              |             |             |               |                     |
|             |            | Back                 | ∆lt+Left   | Διτον               | ables                                  | Miscellaneous                               | 22.00        | 0           | 2                       | 2.00                    | 0                 | (                  | 0                         | 0          | 0          |                                                                |             |             |               |                     |
|             |            | Forward              | Alt+Right  | Arrow               |                                        | Postage & courier                           | 12.86        | 0           |                         | 0                       | 0                 |                    | 0                         | 12.86      | 0          |                                                                |             |             |               |                     |
|             |            | Reload               | Airmight   | Ctrl+R              |                                        | Stationery<br>Salary Exam Occ               | 71.78        | 0           | 4                       | 9.70                    | 0                 | 8.30               | 0                         | 0          | 13.78      | -                                                              |             |             |               |                     |
|             |            | Samar                |            | C+1. C              | ay<br>lity and                         | Academic<br>Hospitality and                 | 847.22       | 0           |                         | 0                       | 0                 | 210.45             | 511.33                    | 17.90      | 210.10     | -                                                              |             |             |               |                     |
|             |            | Drint                |            | Ctrl±D              | inment                                 | Entertainmen                                | 1 145 50     | 272,00      |                         | 1.10                    | 242.05            | 110.70             | 144.10                    | 117.14     | 109.07     |                                                                |             |             |               |                     |
|             |            | Cart                 |            | GUITE               | nal Pay<br>Iic                         | Salary Occ Acad                             | 1,105.50     | 0           | 1,35                    | 2.00                    | 2,873.03          | 1,199.27           | 1,017.46                  | 1,409.47   | 1,263.28   |                                                                |             |             |               |                     |
|             |            | Translate to English |            |                     | nal Pay                                | PRSI Occ Acad Admin                         | 29.02        | 0           |                         | 0                       | 0                 | (                  | 0                         | 0          | 0          | _                                                              |             |             |               |                     |
|             |            | Translate to English |            |                     | trative                                | Salary Occ Acad Admin                       | 331.02       | 0           |                         | 0                       | 0                 | (                  | 0                         | 0          | 0          | -                                                              |             |             |               |                     |
|             |            | View page source     |            | Ctrl+U              | nal Pay Support                        | PRSEOCC Support Staff<br>Salary Occ Support | 3.41         |             |                         | 0                       | 0                 | 3.41               | 0                         | 0          | 0          | -                                                              |             |             |               |                     |
|             |            | Inspect              | Ctrl+      | Shift+I             |                                        | Staff                                       | 39.72        |             |                         | 0                       | U                 | 39.72              | U                         | U          | U          |                                                                |             |             |               |                     |
|             |            |                      |            | Other               | Income                                 | Conference Income<br>Depts                  | -1,020.00    | 0           |                         | 0                       | 0                 | (                  | 0                         | 0          | 0          |                                                                |             |             |               |                     |
|             |            |                      |            |                     |                                        | Accomodation                                | 1,412.10     | 83.00       |                         | 0                       | 0                 | 83.00              | 1,072.10                  | 0          | 87.00      | *                                                              |             |             |               |                     |
|             |            |                      |            |                     |                                        |                                             |              | Busines     | s Unit Coo<br>usiness U | le 2 Desc<br>nit Descri | cription (        |                    |                           |            |            |                                                                | *           |             |               |                     |
|             |            |                      |            | Busine              | ess Unit Descript                      | ion                                         |              |             |                         |                         |                   |                    |                           |            |            |                                                                |             |             |               |                     |
|             |            |                      |            | Dpt ,               | Account Number                         | Account Description                         | ry m r       | vnount<br>v | Batch Doc               | v v                     | Invoice<br>Number | Invoice Ex<br>Date | planation                 | v Remi     | ark 7<br>v | Summary Desc                                                   | v           |             |               |                     |
|             |            |                      |            |                     | 75040.110                              | Salary Academic                             | 17 1         | 22,783.75   | 104566 8                | 252 JE                  |                   | Pay                | roll Uploed 31-oct-2017 2 | 2 20174    | 3 110      | Academic Pay                                                   | _           |             |               |                     |
|             |            |                      |            |                     | 75040.110                              | Salary Academic                             | 17 2         | 22,783.75   | 105300 8                | 522 JE                  |                   | Pay                | ell Uploed 30-nov-2017    | 2 20174    | 8 110      | Academic Pay                                                   | _           |             |               |                     |
|             |            |                      |            |                     | 75040.110                              | Salary Academic                             | 17 3         | 22,783.75   | 106016 8:               | .691 JE                 |                   | Pay                | roll Upload 31-DEC-17 2   | 20175      | 2 110      | Academic Pay                                                   | _           |             |               |                     |
|             |            |                      |            |                     | 75040.110                              | Salary Academic                             | 17 5         | 23,471.50   | 100009 8,               | 1837 JE                 |                   | ra)<br>Pau         | roll Lipiced 31-3414-16 2 | 20180      | 9 110      | Academic Pay                                                   | -           |             |               |                     |
|             |            |                      |            |                     | 75040.110                              | Salary Academic                             | 17 6         | 23,471.50   | 107877 8                | 1227 JE                 |                   | Pay                | oll Uploed 31-MAR-18 2    | 20181      | 3 110      | Academic Pay                                                   | -           |             |               |                     |
|             |            |                      |            |                     | 75040.110                              | Salary Academic                             | 17 7         | 23,877.50   | 108559 8)               | 410 JE                  |                   | Pay                | roll Uploed 30-APR-18 2   | 20181      | 7 110      | Academic Pay                                                   | -           |             |               |                     |
|             |            |                      |            |                     | .75040.110                             | Salary Academic                             | 17 8         | 23,877.50   | 109218 8                | 1570 JE                 |                   | Pay                | roll Upload 31-may-2018   | 2 20182    | 2 110      | Academic Pay                                                   | -           |             |               |                     |
|             |            |                      |            |                     | 75040.110                              | Salary Academic                             | 17 9         | 23,877.50   | 109898 8                | 700 JE                  |                   | Pay                | roll Upload 30-jun-2018 2 | 2 20182    | 6 110      | Academic Pay                                                   |             |             |               |                     |
|             |            |                      |            |                     |                                        |                                             |              | 210,398.25  | 9                       |                         |                   |                    |                           |            |            |                                                                |             |             |               |                     |
|             |            |                      |            | Data S              | election: F091                         | 1.Company equal to                          | 00010        |             |                         |                         |                   |                    |                           |            |            |                                                                |             |             |               |                     |
| 0           | Ø          | 6                    |            | X                   |                                        | <b>%</b>                                    |              |             |                         |                         |                   |                    |                           |            |            |                                                                |             | EN 🔺 🖡      | • 🖗 🖣 🖉       | () 09:09<br>04/07/2 |

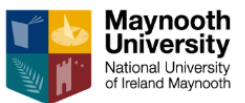

۲

## JDE REPORT TRAINING GUIDE

2) Transaction Report: second report: You will see filters. It defaults to Select All

Business Unit Description

| ISİ     | ness Unit Descriptio | n                             |             |            |          |         |                   |                 |                              |
|---------|----------------------|-------------------------------|-------------|------------|----------|---------|-------------------|-----------------|------------------------------|
| pt<br>v | Account Number       | Account Description Fy Pn A   | Amount<br>v | Batch<br>* | Doc<br>v | DT<br>v | Invoice<br>Number | Invoice<br>Date | Explanation                  |
|         | 001.75040.310        | Salar Sort Ascending          | 1,017.46    | 107240     | 82000    | JE      |                   |                 | Payroll Upload 28-feb-2018 2 |
|         | 001.75040.310        | Salar (Select All)            | 1,409.47    | 107877     | 82227    | JE      |                   |                 | Payroll Upload 31-MAR-18 2   |
|         | 001.75040.310        | Salar 1.0                     | 1,263.28    | 108559     | 82410    | JE      |                   |                 | Payroll Upload 30-APR-18 2   |
|         | 001.75040.310        | Salar 🖉 2.0                   | 3,030.18    | 109218     | 82570    | JE      |                   |                 | Payroll Upload 31-may-2018 2 |
|         | 001.75040.310        | Salar 🖉 3.0                   | 812.28      | 109898     | 82700    | JE      |                   |                 | Payroll Upload 30-jun-2018 2 |
|         | 001.75040.330        | Salar 4.0                     | 331.02      | 109898     | 82700    | JE      |                   |                 | Payroll Upload 30-jun-2018 2 |
|         | 001.75040.350        | Salar 6.0                     | 39.72       | 106569     | 81837    | JE      |                   |                 | Payroll Upload 31-JAN-18 2   |
|         | 001.75042.310        | Salar 🖉 7.0 🔻                 | 210.45      | 106569     | 81837    | JE      |                   |                 | Payroll Upload 31-JAN-18 2   |
|         | 001.75042.310        | Salar OK Cancel               | 511.33      | 107240     | 82000    | JE      |                   |                 | Payroll Upload 28-feb-2018 2 |
|         | 001.75042.310        | Salary Exam Occ Academic 17 6 | 17.90       | 107877     | 82227    | JE      |                   |                 | Payroll Upload 31-MAR-18 2   |
|         | 001.75042.310        | Salary Exam Occ Academic 17 9 | 107.54      | 109898     | 82700    | JE      |                   |                 | Payroll Upload 30-jun-2018 2 |
|         | 001.75050.110        | PRSI Academic 17 1            | 2,044.80    | 104566     | 81252    | JE      |                   |                 | Payroll Upload 31-oct-2017 2 |

Look at the PN Filter: Period Number. It automatically defaults to selecting All Periods.

- Click on the PN filter
- Click on Select All box this will blank all the boxes
- Tick 1, 2, 3, and 4 (you are selecting Periods 1, 2, 3 and 4 only)

The Transaction report will only show Transactions for these 4 periods and will ignore the others.

To get back to the original screen

• Click the mouse off the screen and right click as before and select reload/refresh

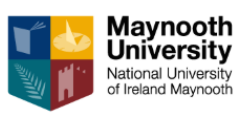

|           |                                 |           |        |    | $\bigcap$ | J    |      |           |          |                                    |          |  |  |  |
|-----------|---------------------------------|-----------|--------|----|-----------|------|------|-----------|----------|------------------------------------|----------|--|--|--|
|           |                                 | Total     |        | 1  |           | þ    | 2    |           | 3        |                                    | 4        |  |  |  |
|           | PRSI Academic                   | 18,9      | 967.15 | ;  | 2,044.80  | 5    |      | 2,044.80  |          | 2,044.80                           | 2,1      |  |  |  |
|           | Pension Academic                | 6,        | 561.43 | ;  | 715.52    | 2    |      | 715.52    |          | 715.52                             | 7        |  |  |  |
|           | Salary Academic                 | 210,      | 398.25 | ;  | 22,783.79 | 5    | 2    | 22,783.75 |          | 22,783.75                          | 23,4     |  |  |  |
|           | Internal Trade<br>Photocopying  | 798.3     |        | 2  | (         | 2    |      | 0         |          | 0                                  |          |  |  |  |
|           | Miscellaneous                   |           | 22.00  |    | (         | )    |      | 22.00     |          | 0                                  |          |  |  |  |
|           | Postage & courier               |           | 12.86  | ;  | (         | )    |      | 0         |          | 0                                  |          |  |  |  |
|           | Stationery                      |           | 71.78  |    | (         | )    |      | 49.70     |          | 0                                  |          |  |  |  |
|           | Salary Exam Occ<br>Academic     | 1         | 847.22 | 2  | (         |      |      | 0         |          | 0                                  | 2        |  |  |  |
|           | Hospitality and<br>Entertainmen | 1         | 840.61 |    | 292.00    | D    |      | 238.51    |          | 0                                  |          |  |  |  |
| r         | PRSI Occ Acad                   | 1,        | 165.50 |    | (         | )    |      | 110.15    |          | 242.95                             | 1        |  |  |  |
|           | Salary Occ Acad                 | 12,9      | 956.97 | '  | (         | )    |      | 1,352.00  |          | 2,873.03                           | 1,1      |  |  |  |
|           | PRSI Occ Acad Admin             |           | 29.02  | 2  | (         | ו    |      | 0         |          | 0                                  |          |  |  |  |
|           | Salary Occ Acad Admin           |           | 331.02 | 2  | (         | )    |      | 0         |          | 0                                  |          |  |  |  |
| Support   | PRSI Occ Support Staff          |           | 3.41   |    | (         |      |      | 0         |          | 0                                  |          |  |  |  |
| Sapport   | Salary Occ Support<br>Staff     |           | 39.72  | 2  | (         |      |      | 0         |          | 0                                  |          |  |  |  |
|           | Conference Income<br>Depts      | -1,020.00 |        |    | 0         |      |      | 0         |          | 0                                  |          |  |  |  |
|           | Domestic                        | 1,        | 412.10 |    | 83.00     |      |      | 0         |          | 0                                  |          |  |  |  |
|           |                                 |           |        |    |           |      |      |           |          |                                    |          |  |  |  |
|           |                                 |           |        |    | Dusines   |      |      | 0006 2    | Dea      | cription                           |          |  |  |  |
| Descripti | ion                             |           |        | /  |           | iusi | ines | s Unit E  | )esc     | ription                            |          |  |  |  |
| Number    | Account Description             | Ev        | Pn     | Δm | ount      | Ba   | ch   | Doc       | DT       | Invoice                            | Invoice  |  |  |  |
| turno ca  | v                               | "'`,      |        | ~  |           |      | ٦.   | ·~~       |          | Number                             | Date     |  |  |  |
| 5040.110  | Salary Academic                 | 17        | 1      |    | 22,783.75 | 10   | 4516 | 81252     | JE       |                                    |          |  |  |  |
| 5050,110  | PRSI Academic                   | 17        | 1      |    | 2.044.80  | 10   | 4566 | 81252     | JE       |                                    |          |  |  |  |
| 5060 110  | Pension Academic                | 17        |        |    | 715 52    | 10   | 4556 | 81757     | 1E       |                                    |          |  |  |  |
| 6090      | Demostic Accomodation           | 17        | -      |    | 83.00     | 10   | 4140 | 421419    | PV       | 247772                             | 10/12/17 |  |  |  |
| 6000      | 5 M L                           |           |        |    | 65.00     |      | 1    | 421410    |          |                                    | 10/12/17 |  |  |  |
| 6190      | European Meals                  | 1/        | 1      |    | 69.30     | 10   |      | 421330    | <u> </u> | DINNER                             | 10/18/17 |  |  |  |
| 6230      | International Flights           | 17        | 1      |    | 400.00    | 10   | 4039 | 420621    | UI       | CONFEREN<br>CE<br>PRESENTA<br>TION | 10/11/17 |  |  |  |
| 7220      | Hospitality and<br>Entertainmen | 17        | 1      | _  | 292.00    | 10   | 128  | 421047    | PV       | 100363343<br>4                     | 10/12/17 |  |  |  |
|           |                                 |           |        | 1  | 26,388.37 | 1    | 7    |           |          |                                    |          |  |  |  |
|           |                                 |           |        | 1  |           | J    |      |           |          |                                    |          |  |  |  |

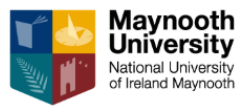

3) Check if a supplier (PV) or expense claim (UI) has been paid

| 0.55105     | Business Unit Description OFFICE OF THE BURSAR |      |       |         |          |       |     |                   |                 |                |  |  |  |  |
|-------------|------------------------------------------------|------|-------|---------|----------|-------|-----|-------------------|-----------------|----------------|--|--|--|--|
| OFFICE      | 0⊢ I                                           | HE E | BURSA | ĸ       |          |       | £   |                   |                 |                |  |  |  |  |
| Description | Fy                                             | Pn   | Amoun | t       | Batch    | Doc   | DT  | Invoice<br>Number | Invoice<br>Date | Explanation    |  |  |  |  |
| *           | •                                              |      |       | *       | *        | *     | •   |                   |                 |                |  |  |  |  |
| :ome        | 17                                             | 5    |       | 🗌 Sort  | Ascendi  | ng    |     | $\sim$            |                 | NDR 10875      |  |  |  |  |
|             |                                                |      |       | Sort    | Descend  | ling  |     |                   |                 |                |  |  |  |  |
| demic Admin | 17                                             | 3    |       | 🥏 (Sele | ect All) |       |     | 7638              | 12/1/17         | CLARK RECRUI   |  |  |  |  |
| port Staff  | 17                                             | 1    | 1     | JE      | ,        |       |     |                   |                 | Payroll Upload |  |  |  |  |
| port Staff  | 17                                             | 2    | 1     | PC      |          |       |     |                   |                 | Payroll Upload |  |  |  |  |
| port Staff  | 17                                             | 3    | 1     | PV 💽    |          |       |     |                   |                 | Payroll Upload |  |  |  |  |
| port Staff  | 17                                             | 4    | 1     |         |          |       |     |                   |                 | Payroll Upload |  |  |  |  |
| port Staff  | 17                                             | 5    | 1     | ✓ X5    |          |       |     |                   |                 | Payroll Upload |  |  |  |  |
| port Staff  | 17                                             | 6    | 1     | 🖌 X6    |          |       | -   |                   |                 | Payroll Upload |  |  |  |  |
| port Staff  | 17                                             | 7    | 1     |         | OK       | Cano  | :el |                   |                 | Payroll Upload |  |  |  |  |
| port Staff  | 17                                             | 7    |       | 821.12  | 108594   | 82419 | JE  |                   |                 | Object Code Re |  |  |  |  |
|             |                                                |      |       |         |          |       |     |                   |                 |                |  |  |  |  |

You can select the DT ( Document Type) as a filter in this case

- Click on Select All box this will blank all the boxes
- Tick UI (Expenses) or PV( Invoice)

In this query you will only see the UI's and PVs in the Transaction report below

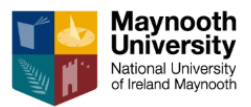

- Place the mouse over the Document Field (DOC) on the Transaction report.
- When the Hand Symbol appears click on the Document Number

| siness Unit Description     |                       |     |           |        |             |                      |          |         |                                |                 |                                   |             |        |                        |
|-----------------------------|-----------------------|-----|-----------|--------|-------------|----------------------|----------|---------|--------------------------------|-----------------|-----------------------------------|-------------|--------|------------------------|
| <sup>pt</sup> Account Numbe | r Account Description | v F | Fy P<br>v | n<br>v | Amount<br>v | Batch<br>v           | Doc<br>v | DT<br>v | Invoice<br>Number <sub>v</sub> | Invoice<br>Date | Explanation                       | Remark<br>v | 7<br>v | Summary Desc<br>v      |
| 00001.76080                 | Domestic Accomodation | n   | 17        | 4      | 83.00       | 10639 <mark>9</mark> | 426438   | PV.     | 251005                         | 1/9/18          | GLENROYAL HOTEL (AUTHORIZED PR    |             | 200    | Travel and Subsistence |
| 00001.76080                 | Domestic Accomodation | n   | 17        | 5      | 1,072.10    | 107173               | 428946   | PV      | 2192                           | 2/20/18         | MAYNOOTH CAMPUS<br>Conference/ACC |             | 200    | Travel and Subsistence |
| 00001.76080                 | Domestic Accomodation | n   | 17        | 7      | 87.00       | 108517               | 432664   | PV      | 256055                         | 4/3/18          | GLENROYAL HOTEL (AUTHORIZED PR    |             | 200    | Travel and Subsistence |

The following screen will show the payment status. As you can see, the supplier has been **Paid in Full.** 

| Q X H <sub>2</sub> Eorm <sub>→</sub>               | Q X Hy Earn ⇒ Bow @ Iools (4) One View |           |                  |             |             |                 |                |                   |                 |             |                    |                    |                                 |
|----------------------------------------------------|----------------------------------------|-----------|------------------|-------------|-------------|-----------------|----------------|-------------------|-----------------|-------------|--------------------|--------------------|---------------------------------|
| Supplier Number                                    | Supplier Number                        |           |                  |             |             |                 |                |                   |                 |             |                    |                    |                                 |
| Dele From Thru 🕜 Invoice 🕡 GL                      |                                        |           |                  |             |             |                 |                |                   |                 |             |                    |                    |                                 |
| Recurring Summerize O Paid O Open O Withheld O All |                                        |           |                  |             |             |                 |                |                   |                 |             |                    |                    |                                 |
| Batch Number 106099 Currency Code • Display Audit  |                                        |           |                  |             |             |                 |                |                   |                 |             |                    |                    |                                 |
| Payments Pu                                        | chase Orders Supplier Master           |           |                  |             |             |                 |                |                   |                 |             |                    |                    |                                 |
| Records 1 - 2                                      |                                        |           |                  |             |             |                 |                |                   |                 |             |                    |                    | 1 %                             |
| 426438 PV                                          |                                        |           |                  |             |             | Σ               |                | ΣΣ                |                 |             |                    |                    |                                 |
| Document Doc<br>Number Typ                         | Document<br>Type                       | Doc<br>Co | Inv Rect<br>Date | G/L<br>Date | Due<br>Date | Gross<br>Amount | Open<br>Amount | Foreign<br>Amount | Foreign<br>Open | Pay<br>Stat | Pay<br>Status Code | Supplier<br>Number | Supplier<br>Number Desc         |
| 426438 PV                                          | AP Invoice                             | 00010     | 09/01/18         | 31/01/18    | 31/01/18    | 83.0            | 0              |                   |                 | P           | Paid in Full       | 11534              | ) GLENROYAL HOTEL (AUTHORIZED P |
|                                                    |                                        |           |                  |             |             | 83.0            | 0              |                   |                 |             |                    |                    |                                 |

The 3 stages in JDE (A, #, P)

**A** – Approved for Payment (if there is a problem with the invoice e.g. TCC is not current it will stay in Status A until this is resolved). Usually stays in A if payment is on hold or it is being disputed.

**#** - In the Current Pay Run: It has gone through Stage A above and is due to be paid in the next payment ru, which is done every Thursday.

**P** – Paid in full: it has cleared the bank and is now in the claimants/suppliers bank account.